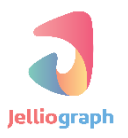

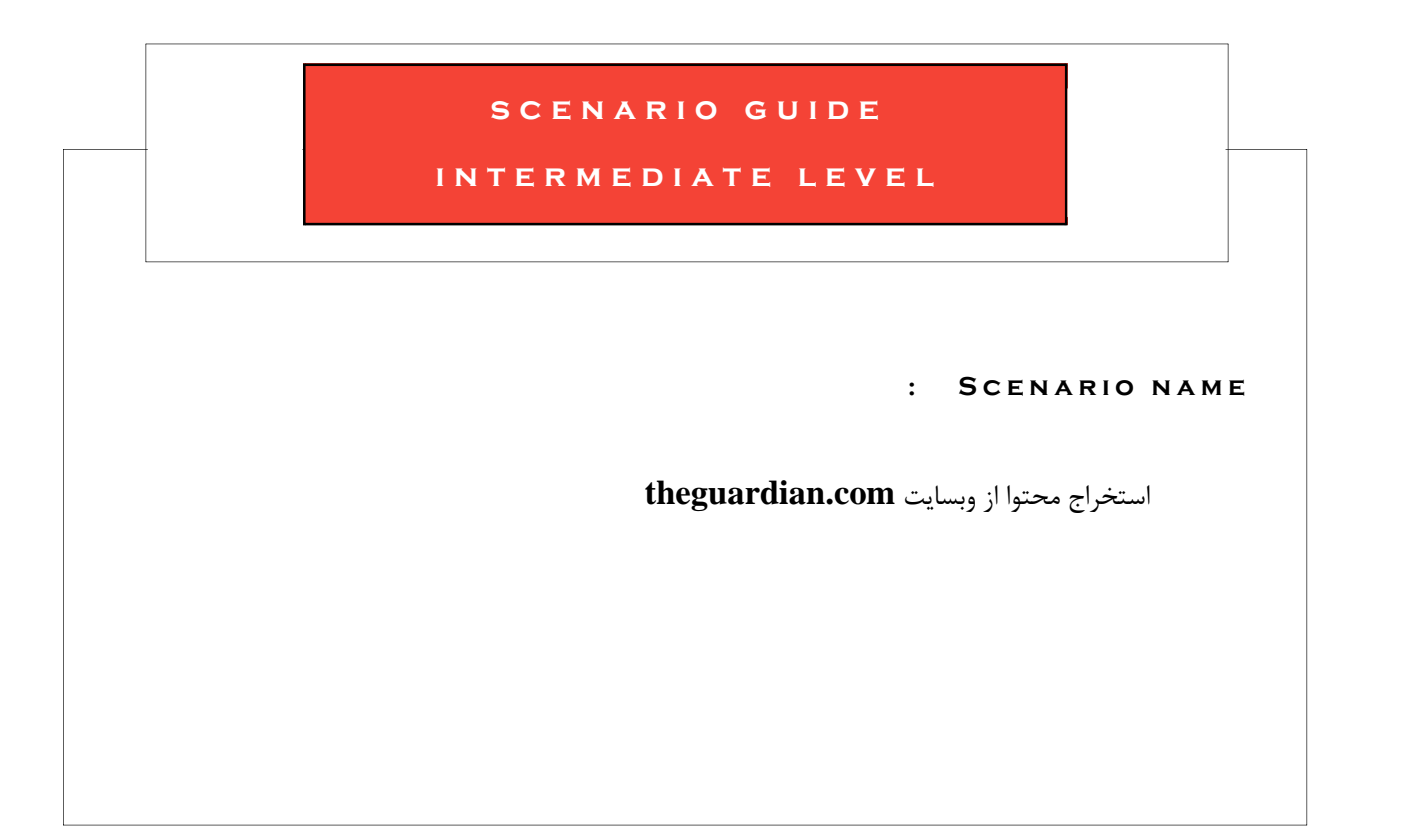

نسخه ی : ۱٫۰٫۱

تاريخ : ۱۳۹۶/۱۲/۰۳

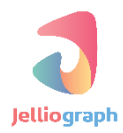

به نام خدا

### هدف

هدف این سناریو استخراج اخبار از وبسایت خبری theguardian.com و ایجاد تغییرات جزیی بر روی آن می باشد .

# شرح کلی سناریو

ژلیوگراف ابتدا به صفحه ی RSS مربوط به وبسایت **theguardian.com** مراجعه می کند و بخش هایی از خبر را که شامل عنوان ، خلاصه ، متن و منبع می شود ، تو سط سامانه برای اولین بار انتخاب و استخراج می کند سپس درون یک رجیستر مجزا ذخیره می نماید .

# پیادہ سازی سناریو

برای پیادهسازی این سناریو باید اقدامات زیر انجام گیرد :

- در هر مرحله ، یک خبر از قسمت RSS وبسایت انتخاب می شود که از ویژگی Unique برخوردار است و در دفعات
   قبلی اجرای سناریو استفاده نشده باشد .
- در صفحه ی خبر مورد نظر به ترتیب کادر مربوط به عنوان ، لید (خلاصه) ، متن و برچسبهای(Tag) خبر یکی پس از
   دیگری انتخاب شده و سپس محتوای آنها درون یک سری رجیستر ذخیره می شود .
- لینک تمامی تصاویر ابتدا استخراج شده سپس دانلود صورت می گیرد . با اینکار می توانیم پس از مدتی تمامی عکسها را در سایت مقصد بار گذاری نماییم .
  - در ابتدای متن خبر عبارت "به گزارش ژلیوگراف" اضافه می شود .

اگر کاربر بخواهد قسمت های مختلف یک خبر که به ترتیب شامل عنوان ، خلاصه ، متن ، بخش و برچسب ها است ، انتخاب کند و درون رجیستر های جداگانه ذخیره کند ، ابتدا باید صفحه ی خبر مورد نظر را باز کند . برای شبیه سازی این عمل تو سط ژلیوگراف نیز لازم است خبرهای سایت به ترتیب باز شود و سپس قسمت های مورد نظر انتخاب شود و در ادامه هر کدام درون یک رجیستر مجزا قرار گیرد . به این منظور وبسایت خبری theguardian.com را می گشاییم .

# پلان صفر

در پلان XML ، آدرس RSS وبسایت خبری theguardian.com را قرار می دهیم و برای سامانه تعیین می کنیم تا با مراجعه به آدرس RSS وبسایت خبری theguardian.com خبرها را جهت استخراج محتوا به صورت منحصر به فرد و تصادفی انتخاب کند .

### گام نخست

Select an action از بارگذاری وبسایت خبری theguardian.com ، با فشردن کلید های Alt+J از کادر کشویی Alt ک از کادر کشویی پلان XML را انتخاب می کنیم .

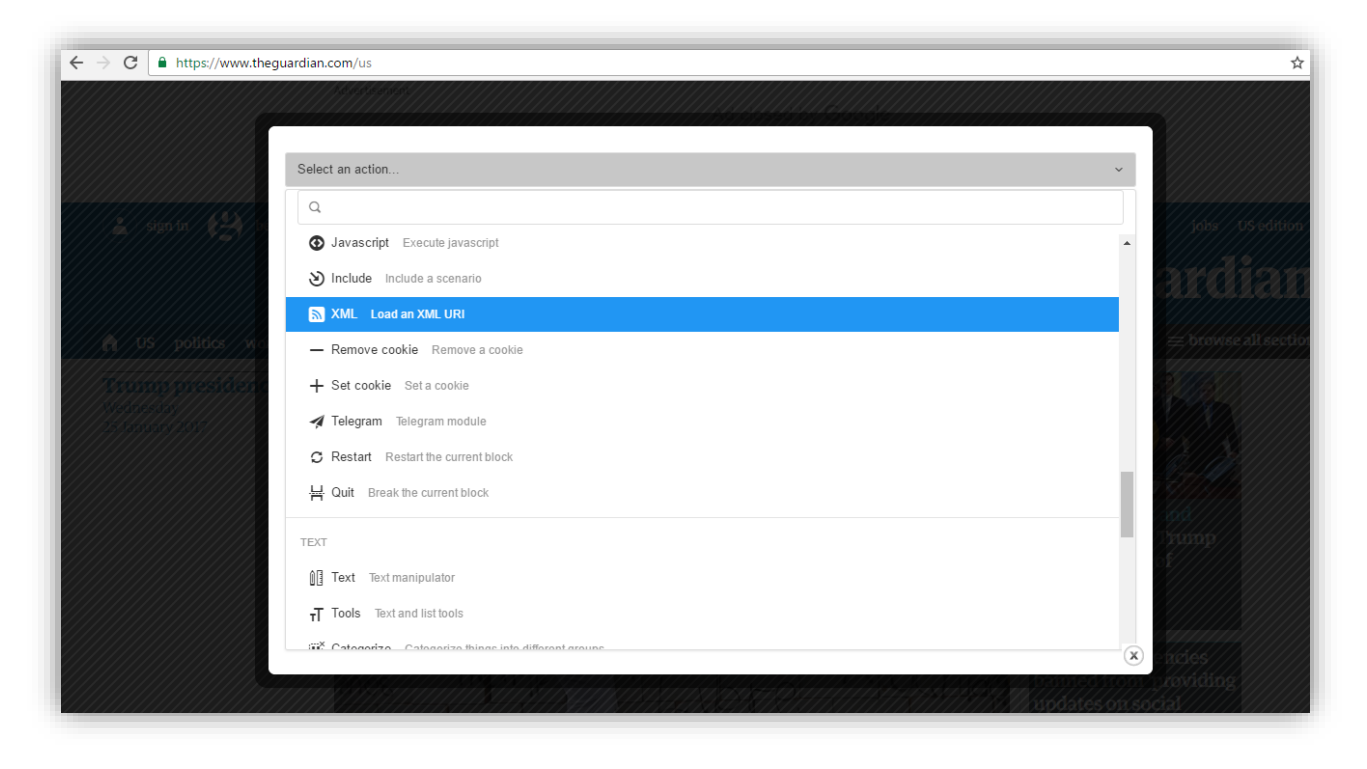

آدرس theguardian.com/rss را که مربوط به صفحه ی RSS وبسایت theguardian.com می باشد در فیلد XML Url وارد می کنیم .

به منظور این که اخبار منحصر به فرد و تصادفی انتخاب شوند گزینه های Random و Unique را فعال می نماییم و در انتها بر روی دکمه ی Confirm کلیک می کنیم .

| Load an XML URI            |                                                                                    | Ŷ           |
|----------------------------|------------------------------------------------------------------------------------|-------------|
| XML Url                    | mtps://www.theguardian.com/iss                                                     | <b>IE</b> ~ |
| Action                     | Open a link                                                                        | ~           |
| Random                     |                                                                                    |             |
| Unique                     |                                                                                    |             |
| No feed strategy           | Success and end                                                                    | ~           |
| Unique key (Advanced)      |                                                                                    | E ~         |
| Uniq similarity (Advanced) | - 0 - 100, Default: Two texts would be considered identical with 75% of similarity | * <b>E</b>  |
| Containing                 |                                                                                    | E ·         |
| Plan                       | - 0                                                                                | 1 <u></u> + |

جهت استخراج محتوا وارد صفحه ي مربوط به يكي از اخبار مي شويم .

**پلان یک** 

در نظر داریم تا سامانه با ا ستفاده از پلان Select بخش(مو ضوع) مربوط به هر خبر را انتخاب کند و در پلان بعد آن را درون یک رجیستر ذخیره نماید .

### گام نخست

با خارج شدن از سامانه ، ابتدا یک خبر را انتخاب کرده و بر روی عنوان آن کلیک کرده تا صفحه ی مربوط به آن باز شود ، سپس با فشردن کلیدهای **Ctrl+Shift+C** اشاره گر ماوس را بر روی عبارات مربوط به بخش خبر قرار می دهیم و یک بار کلیک می کنیم تا صفحه ی سامانه گشوده شود .

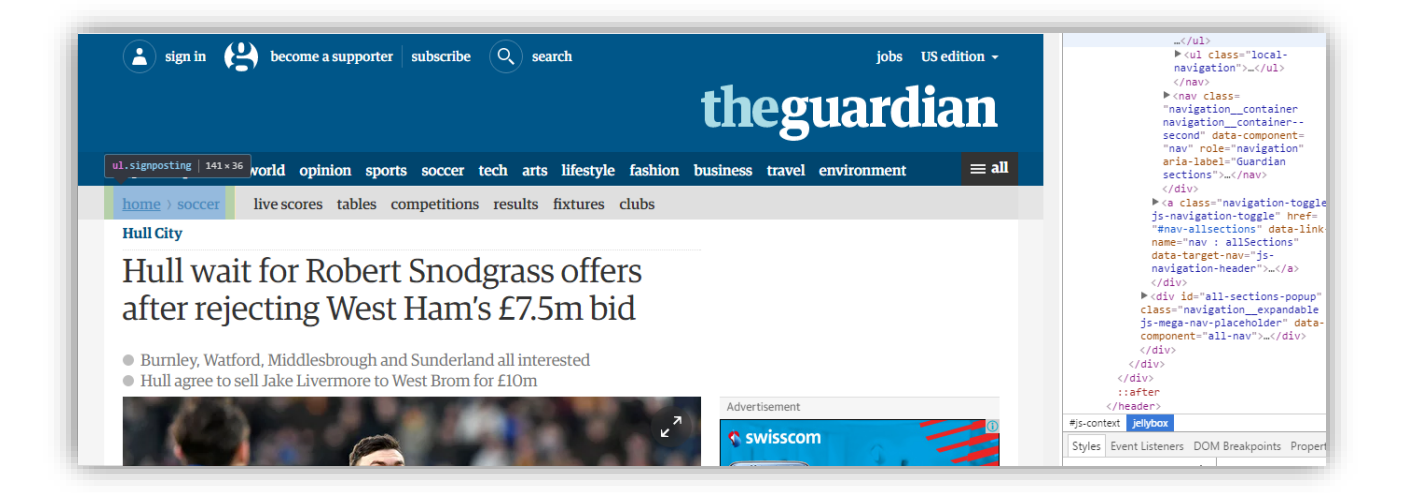

از کادر کشویی **Select an action** گزینه ی **Quick select** را انتخاب می کنیم .

| ← → C 🔒 https://www.thegu | uardian.com/football/2017/jan/19/hull-robert-snodgrass-west-ham-new-offers | \$                    |
|---------------------------|----------------------------------------------------------------------------|-----------------------|
|                           |                                                                            |                       |
|                           |                                                                            |                       |
|                           | Select an action v                                                         |                       |
|                           |                                                                            |                       |
|                           | MAIN - REQUISER                                                            |                       |
|                           | S Location Open a new URL                                                  |                       |
|                           | Quick location Open the current URL                                        |                       |
| sign in 🔛 in              | ₩ Select Select a cadrage                                                  | jobs US edition       |
|                           |                                                                            |                       |
|                           | Lick Click on the desired cadrage                                          |                       |
| US politics we            | Quick select and click Select the current cadrage and click on it          | ≡ brovise all section |
| home / soccer / in        | Quick click Click on the selected cadrage                                  |                       |
| Hull City                 | Exposed Enter the desired data                                             |                       |
|                           | Get attribute Get an attribute from an element                             |                       |
|                           |                                                                            |                       |
|                           | (x)                                                                        |                       |
|                           | bul anee to sell lake Livermore to West Brom for EUm                       |                       |

# پلان دو

در این قسمت لازم است تا ژلیوگراف به کمک پلان Get attribute بخش خبر انتخابی را درون یک رجیستر ذخیره کند .

### گام نخست

بدون نیاز به خارج شدن از صفحه ی سامانه ، از کادر کشویی Select an action پلان Get attribute را انتخاب می کنیم.

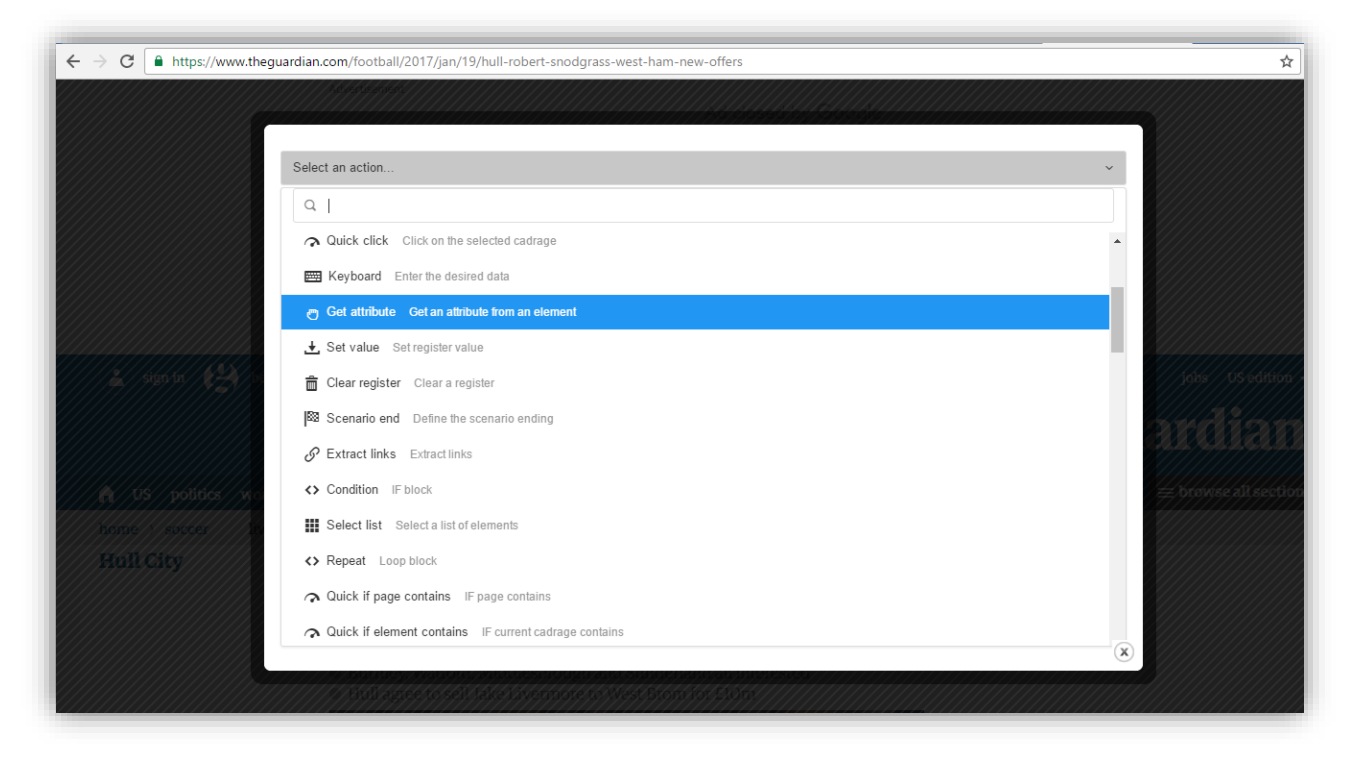

| می دهیم و در انتها بر روی گزینه ی Confirm | <b>sguardian_news_path ~ را قرار</b> | در فیلد <b>Register</b> نام رجیسیتر |
|-------------------------------------------|--------------------------------------|-------------------------------------|
|                                           |                                      | کلیک می کنیم .                      |

|                 | o Get attribute          |                                                                       | Î    |  |
|-----------------|--------------------------|-----------------------------------------------------------------------|------|--|
|                 | Get an attribute from an | element                                                               | Ŷ    |  |
|                 | Register *               | ~\$guardian_news_path                                                 | IE ~ |  |
| sign in sign in | Attribute                | Text                                                                  | ~    |  |
|                 | Cadrage                  | Default: ~\$ELEMENT                                                   | ≡ -  |  |
| home occer in   | Plan                     | - 2                                                                   | ÷ =  |  |
|                 |                          | <ul> <li>Refresh</li> <li>K</li> <li>Back</li> <li>Confirm</li> </ul> |      |  |
|                 |                          |                                                                       | ×    |  |

## پلان سه

می خواهیم ژلیوگراف با ا ستفاده از پلان **Select ،** عنوان مربوط به خبر را انتخاب کند و در پلان بعد آن را درون یک رجیستر ذخیره نماید .

### گام نخست

با خارج شدن از سامانه ، پس از ف شردن کلیدهای Ctrl+Shift+C ا شاره گر ماوس را بر روی عبارات مربوط به عنوان خبر قرار می دهیم و یک بار کلیک می کنیم تا صفحه ی سامانه گشوده شود .

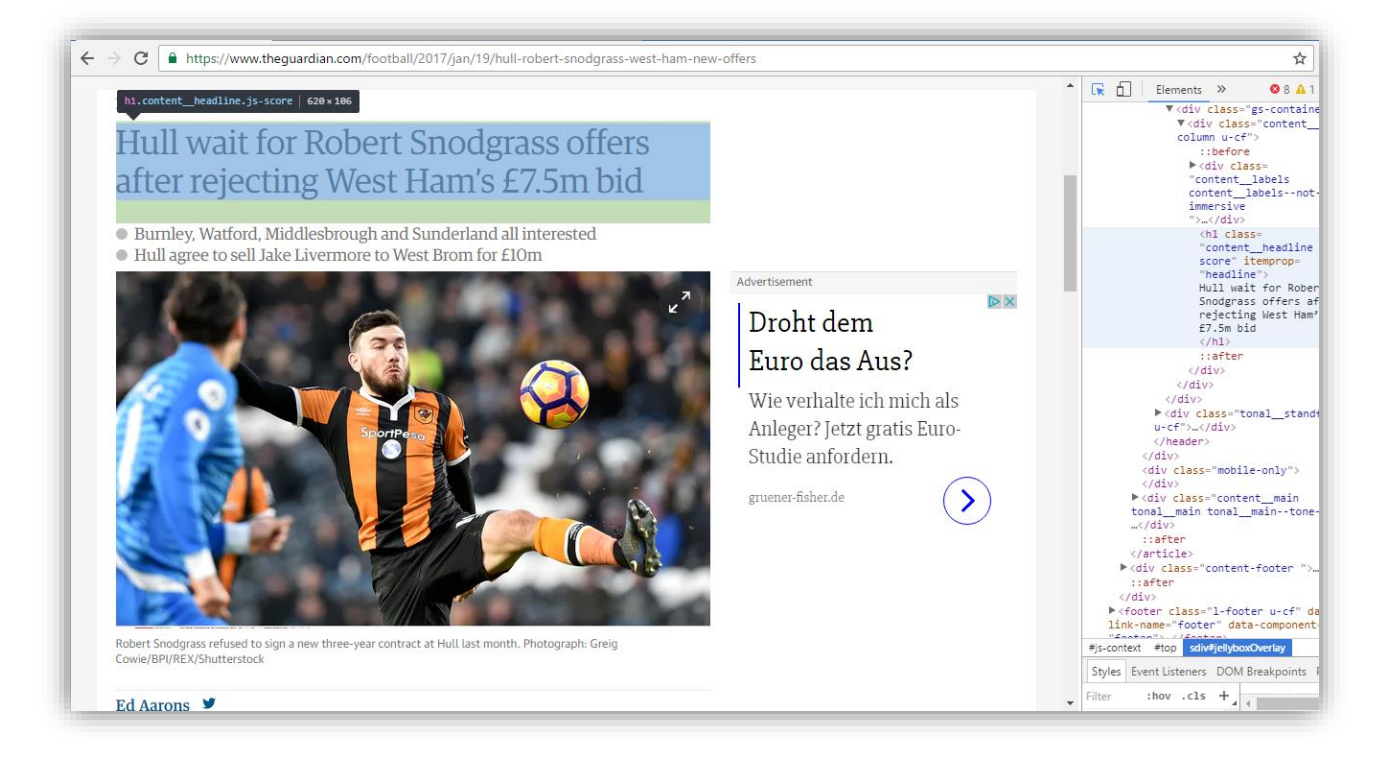

از کادر کشویی **Select an action** گزینه ی **Quick select** را انتخاب می کنیم .

| $\leftarrow$ $\rightarrow$ C $\blacksquare$ https://www.theg | uardian.com/football/2017/jan/19/hull-robert-snodgrass-west-ham-new-offers        | ☆ |
|--------------------------------------------------------------|-----------------------------------------------------------------------------------|---|
| Hull City                                                    | Thill wait for Robert Snoderase offers                                            |   |
|                                                              | Select an action Y                                                                |   |
|                                                              | ۹                                                                                 |   |
| Ed Aarons                                                    | MAIN - BROWSER                                                                    |   |
| 🖉 @ed earons                                                 | S Location Open a new URL                                                         |   |
| Thursday 19 January 2017 (15)                                | Quick location Open the current URL                                               |   |
|                                                              | R Select Select a cadrage                                                         |   |
| //////////////////////////////////////                       |                                                                                   |   |
|                                                              | S Click Click on the desired cadrage                                              |   |
|                                                              | Quick select and click Select the current cadrage and click on it                 |   |
|                                                              | Quick click Click on the selected cadrage                                         |   |
|                                                              | Keyboard Enter the desired data                                                   |   |
|                                                              | Get attribute Get an attribute from an element                                    |   |
|                                                              | + Set value Set register value                                                    |   |
|                                                              | ×                                                                                 |   |
|                                                              | Holl have ver to receive any minoroved bids for Robert Snodgrass, with West Ham's |   |

# پلان چهار

در این قسمت لازم است تا ژلیوگراف به کمک پلان **Get attribute** عنوان خبر را درون یک رجیستر ذخیره کند .

### گام نخست

بدون نیاز به خارج شدن از صفحه ی سامانه ، از کادر کشویی Select an action پلان Get attribute را انتخاب می کنیم.

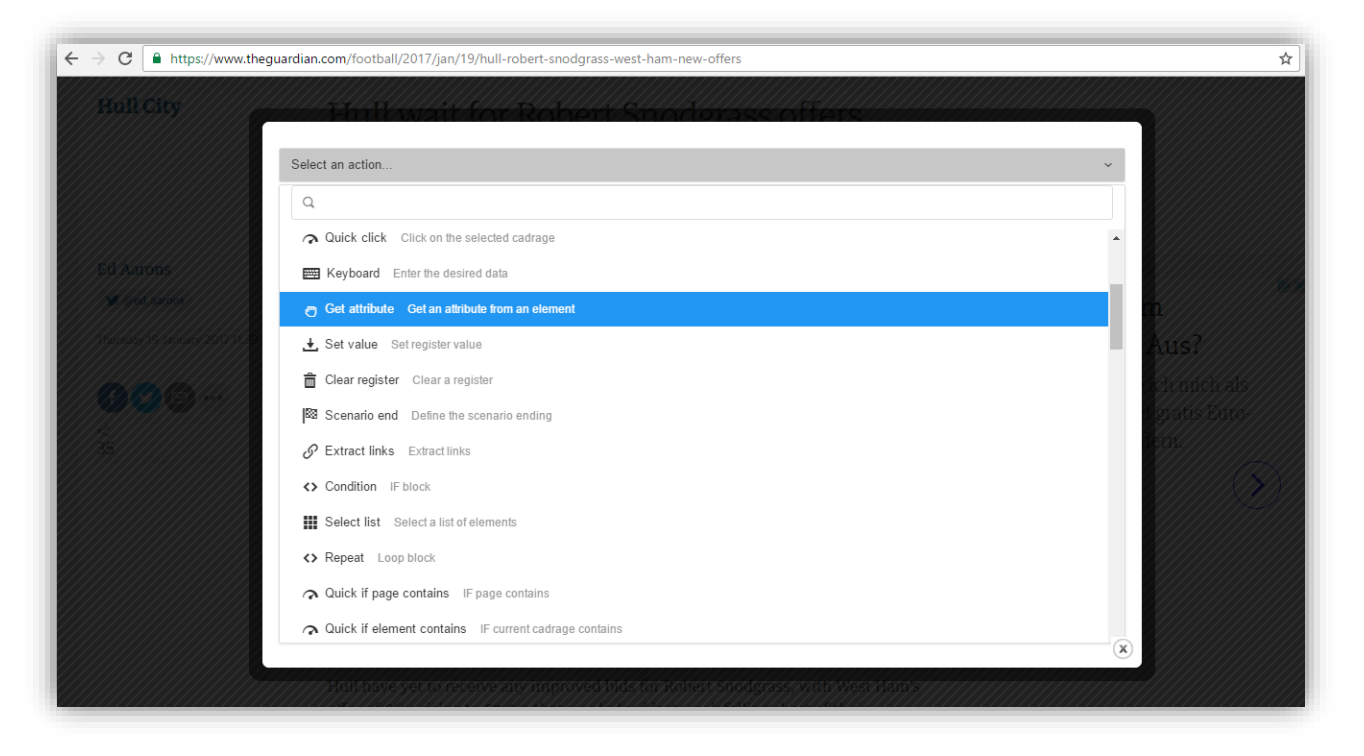

در فیلد Register نام رجیستر guardian\_title\* را قرار می دهیم و در انتها بر روی گزینه ی Confirm کلیک می کنیم .

|                       | for Robert Shodoness offers                 |     | •           |
|-----------------------|---------------------------------------------|-----|-------------|
| Get an attribute from | an element                                  | Ŷ   |             |
| Register *            | جsguardian_title)                           | E • | m           |
| Attribute             | Text                                        | ~   | ch uich als |
| Cadrage               | Default: ~\$ELEMENT                         | E · | 2m          |
| Plan                  | - 4                                         | + = |             |
|                       | A Refresh     K     Back      O     Confirm |     |             |
|                       |                                             |     |             |

# پلان پنج

در نظر داریم تا ژلیوگراف با اســتفاده از پلان **Select** خلاصــه ی خبر را انتخاب کند و در پلان بعد آن را درون یک رجیسـتر ذخیره نماید.

### گام نخست

با خارج شدن از سامانه ، پس از ف شردن کلیدهای Ctrl+Shift+C ا شاره گر ماوس را بر روی عبارات مربوط به خلا صه ی خبر قرار می دهیم و یک بار کلیک می کنیم تا صفحه ی سامانه گشوده شود .

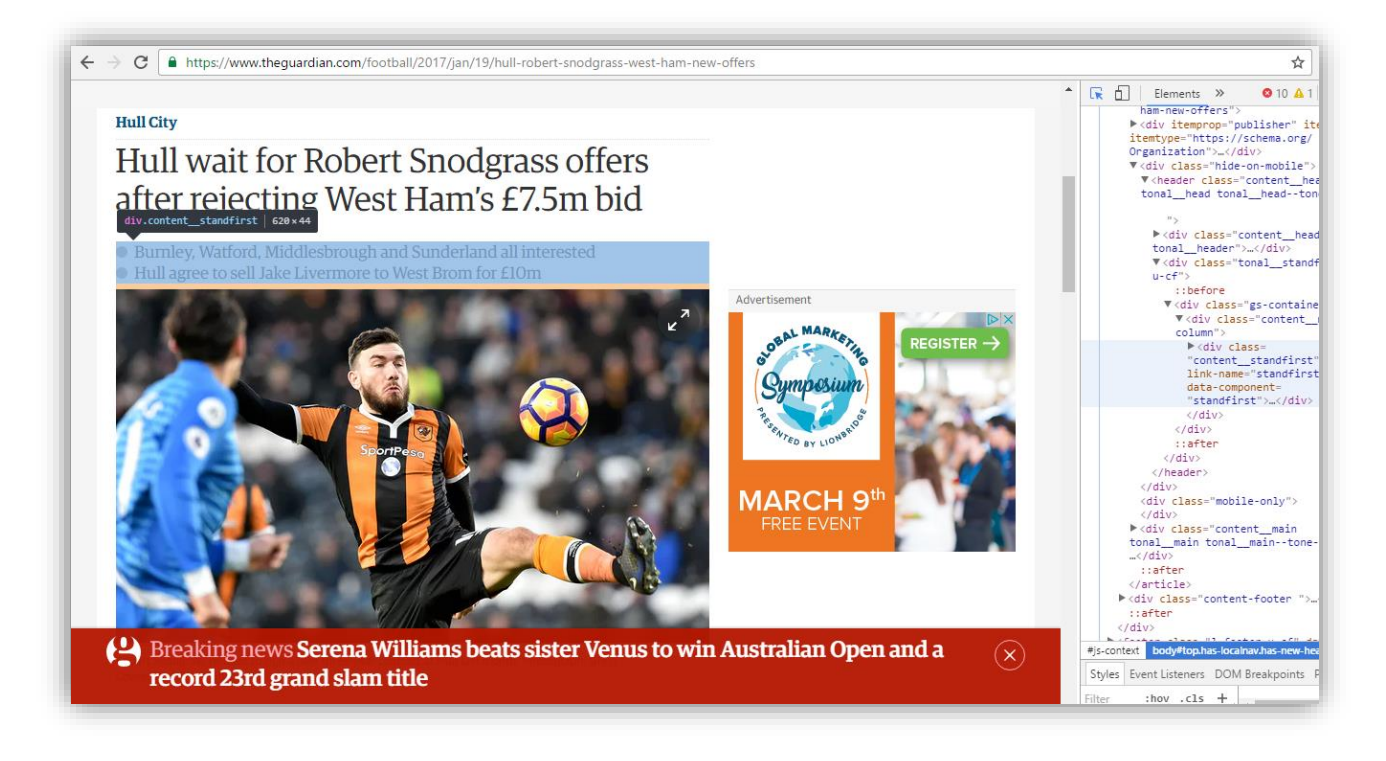

از کادر کشویی Select an action گزینه ی Quick select را انتخاب می کنیم .

| ← → C                          | uardian.com/football/2017/jan/19/hull-robert-snodgrass-west-ham-new-offers                                                                                       | \$             |
|--------------------------------|----------------------------------------------------------------------------------------------------|----------------|
| Hull City                      | Phill wait for Robert Success offers                                                                                                    |                |
|                                | Select an action 👻                                                                                                    |                |
|                                | α Ι                                                                                                    |                |
| Ed Aarons                      | MAIN - BROWSER                                                                                                    |                |
| 🖉 @LE adrons                   | S Location Open a new URL                                                                                                    |                |
| Thursday 19 January 2017 11.30 | Quick location Open the current URL                                                                                                    | Aus?           |
|                                | R Select Select a cadrage                                                                                                    | den nuch als   |
|                                |                                                                                                    | t gratis Euro- |
|                                | B Click Click on the desired cadrage                                                                                                    | tem            |
|                                | Quick select and click Select the current cadrage and click on it                                                                                                |                |
|                                | Quick click Click on the selected cadrage                                                                                                    |                |
|                                | Enter the desired data                                                                                                    |                |
|                                | Get attribute Get an attribute from an element                                                                                                    |                |
|                                | + Set value Set register value                                                                                                    |                |
|                                | (X)                                                                                                    |                |
|                                | Mult have ver to receive any improved bids, for Robert Snodgrass, with West Paul's<br>The Law end database end water and water and end end end a state database. |                |

از آنجایی که ممکن است در برخی خبرها خلاصه وجود نداشته باشد ، به منظور جلوگیری از ایجاد خطا هنگام انتخاب خلاصه ی خبر می خواهیم تاکید کنیم تا تنها کادرهایی انتخاب شوند که کلاس آن ها برابر با کلاس خلاصه ی خبر باشد . چنانچه پس از فشردن کلید های Ctrl+Shift+C اشاره گر ماوس را بر روی خلاصه ی خبر قرار دهیم خواهیم دید که خلاصه ی خبر دارای کلاس content\_standfirst است . در این صورت چنانچه خلاصه ی خبر نداشته با شیم رجیستر guardian\_lead~ بدون مقدار باقی می ماند .

# پلان شش

در این قسمت لازم است تا ژلیوگراف به کمک پلان **Get attribute** عنوان خبر را درون یک رجیستر ذخیره کند .

#### گام نخست

بدون نیاز به خارج شدن از صفحه ی سامانه ، از کادر کشویی Select an action پلان Get attribute را انتخاب می کنیم.

| ← → C                         | uardian.com/football/2017/jan/19/hull-robert-snodgrass-west-ham-new-offers              | \$          |
|-------------------------------|-----------------------------------------------------------------------------------------|-------------|
| Hull City                     |                                                                                         |             |
|                               | Select an action                                                                        |             |
|                               |                                                                                         |             |
|                               | Quick click Click on the selected cadrage     ▲                                         |             |
| Ed Aarons                     | Keyboard Enter the desired data                                                         |             |
| 💓 ©ed aarons                  | O Get attribute Get an attribute from an element                                        | REGISTER -> |
| Thursday 19 January 2017 1133 | .★. Set value Set register value                                                        |             |
|                               | Clear register Clear a register                                                         |             |
|                               | Scenario end Define the scenario ending                                                 |             |
|                               | S Extract links Extract links                                                           |             |
|                               | Condition IF block                                                                      |             |
|                               |                                                                                         |             |
|                               | Quick if page contains     IF page contains                                             |             |
|                               | Quick if element contains IF current cadrage contains                                   |             |
|                               | ×                                                                                       |             |
| C C A Breaking News           | oerena winianis oeals sister venus to win Australian open and a tecuri 2510 grand slam. | ане         |

بر روی علامت شرط یک بار کلیک می کنیم .

| <ul> <li>Get attribute</li> </ul> |                     | Î    |
|-----------------------------------|---------------------|------|
| Get an attribute from an e        | lement              | Ŷ    |
| Register *                        | ٩ ~\$               | E ·  |
| Attribute                         | Text                | · ·  |
| Cadrage                           | Default: ~\$ELEMENT |      |
| Plan                              | - 6                 | j⊒ + |

## گام سوم

کادر **New condition** را انتخاب می کنیم .

| Hull City        | <ul> <li>Get attribute</li> </ul> |                     | Î        |
|------------------|-----------------------------------|---------------------|----------|
| Fd Aarons        | Get an attribute from an element  |                     | Ŷ        |
| 🔮 det sons       |                                   | ? New condition     |          |
| <b>000</b><br>is | Condition                         | Condition           | Software |
|                  | Register *                        |                     |          |
|                  | Attribute                         | Text                | ~        |
|                  | Cadrage                           | Default: ~\$ELEMENT | × ×      |

## گام چهارم

از کادر کشویی Subject گزینه ی ELEMENT\$~ را انتخاب می کنیم و عبارت content\_standfirst را در کادر قرار می دهیم و در انتها بر روی گزینه ی OK کلیک می کنیم .

| Get attribute   | Condition         |                     | •                  |  |
|-----------------|-------------------|---------------------|--------------------|--|
| Get an attribut | Condition         |                     |                    |  |
|                 | Comparison type   | Contain             | ~                  |  |
| Condition       | Subject           | SELEMENT            | E ·                |  |
|                 | Compare against   | content_standfirst  | E ·                |  |
| Register *      | Logical operators | AND                 | ×                  |  |
| Attribute       | X                 | Cancel 🗸 Ok         | clo <del>s</del> e |  |
| Cadrage         | <b></b>           | Default: ~\$ELEMENT |                    |  |

# گام پنجم

در فیلد **Register** نام رجیستر **guardian\_lead%**~ را قرار می دهیم و در انتها بر روی گزینه ی Confirm کلیک می کنیم .

| Get an attribute from an element |                                              | ,            |
|----------------------------------|----------------------------------------------|--------------|
|                                  |                                              |              |
|                                  | ? New condition                              |              |
| Condition                        | contain(~\$SOURCE, 'content_standfirst') and |              |
|                                  |                                              |              |
|                                  |                                              |              |
| Register *                       | ~Sguardian_lead                              | IE ~         |
| Attribute                        | Text                                         | ~            |
|                                  |                                              |              |
| Cadrage                          | Default ~\$ELEMENT                           | IE ~         |
|                                  | - 6                                          | 1 <b>2</b> + |
| Plan                             |                                              | -1           |

## پلان هفت

در نظر داریم تا ژلیوگراف با اســـتفاده از پلان **Select** متن خبر را به همراه کدهای HTML انتخاب کند و در پلان بعد آن را درون یک رجیستر ذخیره نماید .

### گام نخست

با خارج شدن از سامانه ، پس از فشردن کلیدهای Ctrl+Shift+C اشاره گر ماوس را بر روی متن خبر قرار می دهیم و یک بار کلیک می کنیم تا صفحه ی سامانه گشوده شود .

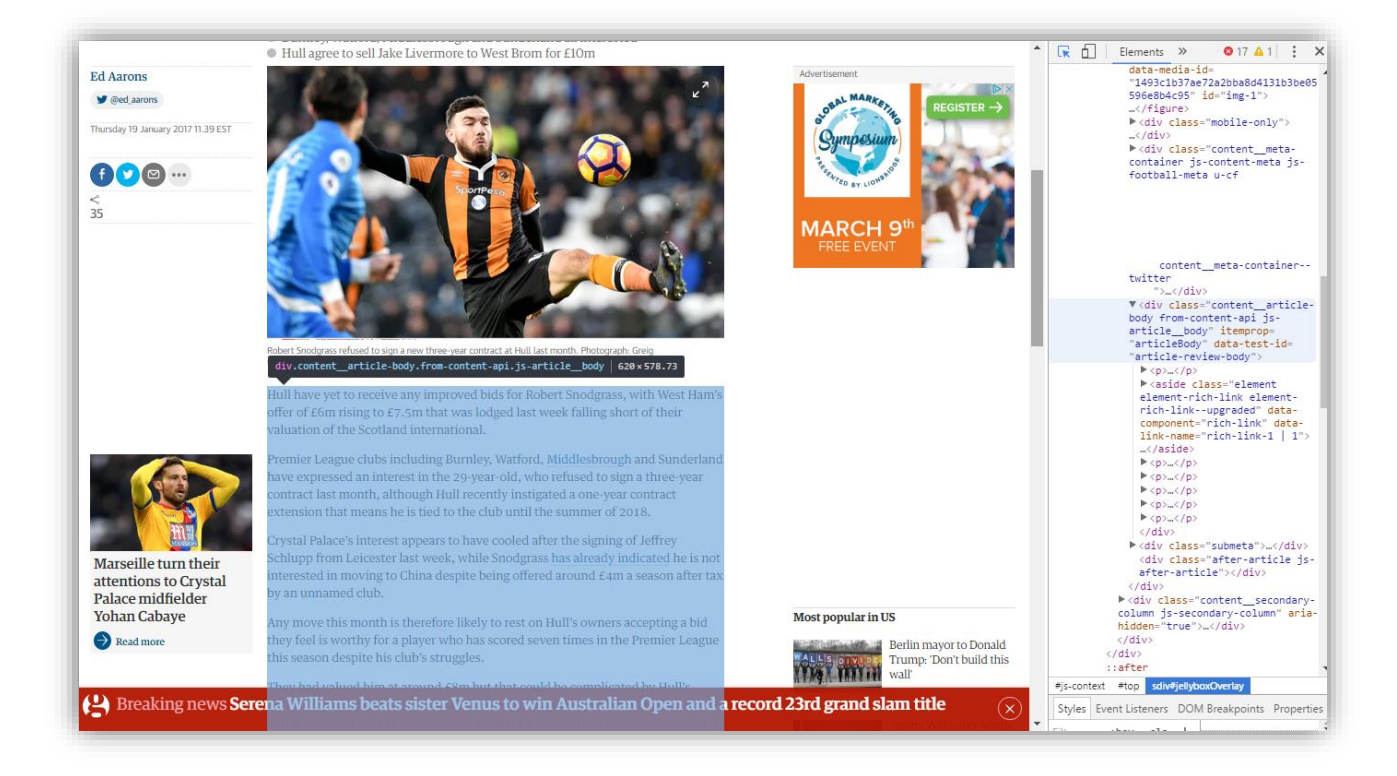

از کادر کشویی Select an action گزینه ی Quick select را انتخاب می کنیم.

| ← → C 🔒 https://www.thegu     | uardian.com/football/2017/jan/19/hull-robert-snodgrass-west-ham-new-offers                                                                                                    |              | \$   |
|-------------------------------|----------------------------------------------------------------------------------------------------|--------------|------|
| Hull City                     | Hull wait for Robert Snoderass offers                                                                                                    |              |      |
|                               | Select an action                                                                                                    | ~            |      |
|                               | ٩١                                                                                                    |              |      |
| Ed Aarons                     | MAIN - BROWSER                                                                                                    | ^            |      |
| 🔰 @ed.aarans                  | S Location Open a new URL                                                                                                    | 11           |      |
| Thursday 19 January 2017 (125 | Quick location Open the current URL                                                                                                    |              | Aus? |
|                               | ₩ Select Select a cadrage                                                                                                    |              |      |
| MARAA MARAA                   |                                                                                                    |              |      |
| 7733                          | Lick Click on the desired cadrage                                                                                                    |              |      |
|                               | • Quick select and click Select the current cadrage and click on it                                                                                                    |              |      |
|                               | Quick click Click on the selected cadrage                                                                                                    |              |      |
|                               | EXEMPTION Enter the desired data                                                                                                    |              |      |
|                               | O Get attribute Get an attribute from an element                                                                                                    |              |      |
|                               | ± Set value Set register value                                                                                                    |              |      |
|                               |                                                                                                    | ( <b>x</b> ) |      |
|                               | 7/7/ Han have yet for scene any improved bids for Robert Snodgrass, with West Ham's<br>inter as presidently the row that under a decide other mode failure as we determine the<br>scene of the second state of the second scene and state other second state. |              |      |

# پلان هشت

در این قسمت می خواهیم ژلیوگراف به کمک پلان **Get attribute** متن خبر را درون یک رجیستر ذخیره کند .

### گام نخست

بدون نیاز به خارج شدن از صفحه ی سامانه ، از کادر کشویی Select an action پلان Get attribute را انتخاب می کنیم.

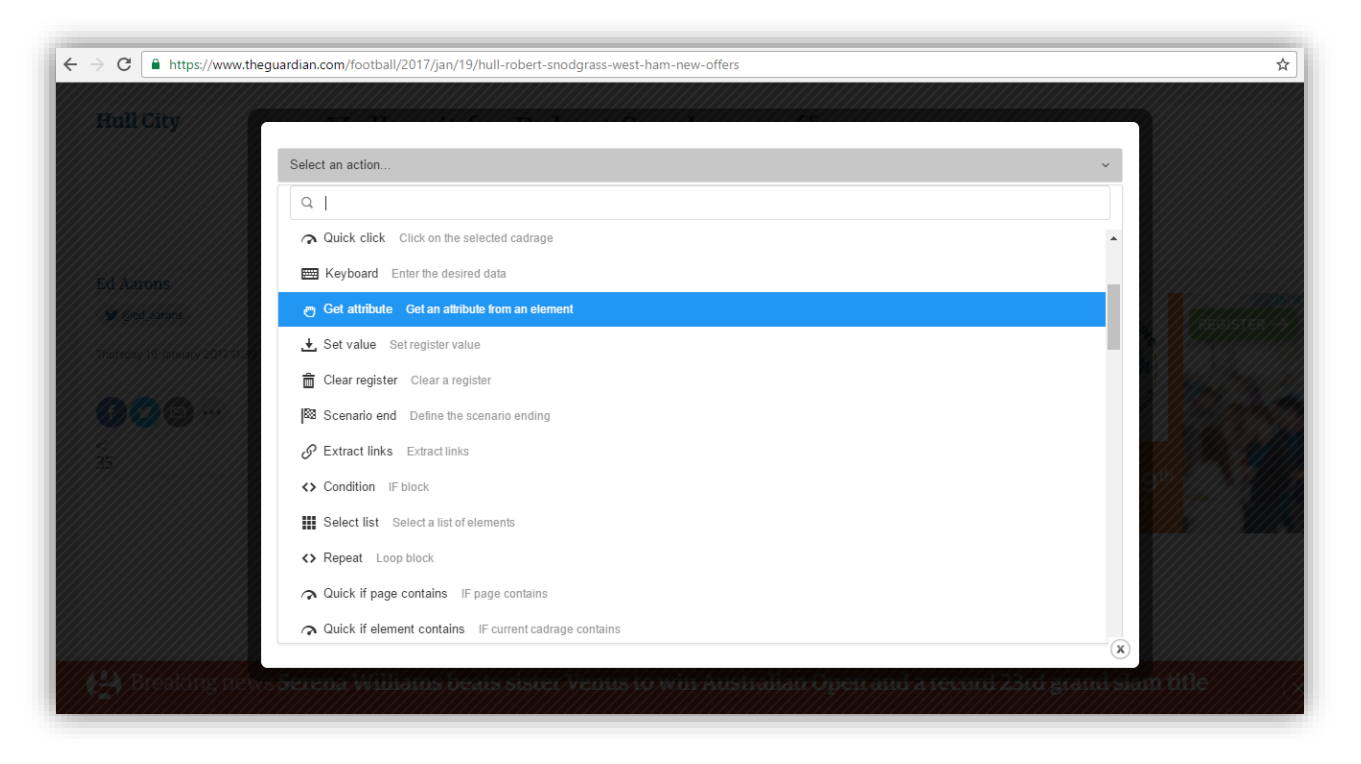

در فیلد Register نام رجیستر guardian\_content\_html\$~ را قرار می دهیم سـپس از کادر کشـویی Attribute گزینه ی Html را انتخاب می نماییم و در انتها بر روی گزینه ی Confirm کلیک می کنیم .

| C nttps://www.the                      | Get attribute            | nui-robert-shoograss-west-nam-new-oriers                   | destense.               | négisti |
|----------------------------------------|--------------------------|------------------------------------------------------------|-------------------------|---------|
|                                        | Get an attribute from an | element                                                    | ۲                       |         |
| Marseille turn the attentions to Cryst | Register *               | ~\$guardian_content_html                                   | E ·                     |         |
| Palace midfielder<br>Yohan Cabaye      | Attribute                | Himi                                                       | $\odot$                 |         |
| C Read more                            | Cadrage                  | Default: ~\$ELEMENT                                        | E ·                     |         |
|                                        | Plan                     | - 8                                                        | <u>≟</u> ≡ +            |         |
|                                        |                          | <ul> <li>Refresh</li> <li>Back</li> <li>Confirm</li> </ul> |                         |         |
| Realong nev                            | , Serena Williams, ber   | its sister Venus to van Australium Open and 2              | ecord 2.3rd grand slave |         |

## پلان نه

در این قسمت می خواهیم ژلیوگراف به کمک پلان Get attribute متن خبر را به تنهایی درون یک رجیستر ذخیره کند .

### گام نخست

بدون نیاز به خارج شدن از صفحه ی سامانه ، بار دیگر از کادر کشویی Select an action پلان Get attribute را انتخاب می کنیم .

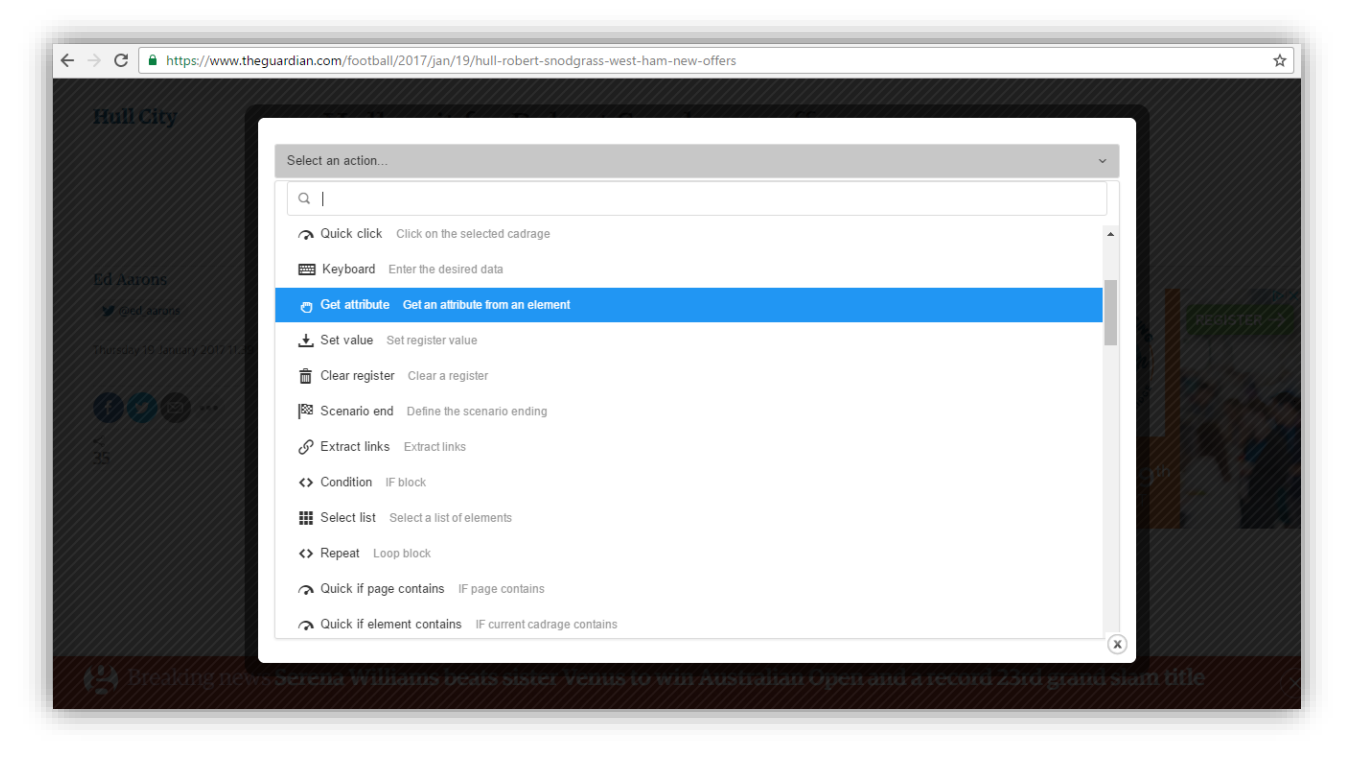

در فیلد Register نام رجیستر guardian\_content\_text~ را قرار می دهیم و در انتها بر روی گزینه ی Confirm کلیک می کنیم .

| ← → C ▲ https://www.thegu                  | ardian.com/football/2017/jan/19/hull-rol | bert-snodgrass-west-ham-new-offers           |               | A REDISTED                                                            |
|--------------------------------------------|------------------------------------------|----------------------------------------------|---------------|-----------------------------------------------------------------------|
|                                            | Get an attribute from an eleme           | int                                          | Ŷ             |                                                                       |
| Marseille turn thei<br>attentions to Cryst | Register *                               | ~\$guardian_content_text                     | E ·           |                                                                       |
| Palace midfielder<br>Yohan Cabaye          | Attribute                                | Text                                         | ~             |                                                                       |
| kead side                                  | Cadrage                                  | Default: ~\$ELEMENT                          | <b>E</b> ~    | all                                                                   |
|                                            | Plan                                     | - 9                                          | +             | Serena Williams v Venus<br>Villiams: Australian<br>Open wonens final- |
|                                            | £                                        | ) Refresh 🖌 Back 😰 Confirm                   |               | forei                                                                 |
| Breatong news                              | serena Williams beats s                  | ister venus to win Australian Open and a rec | 2010 2310 213 | (x) with Elephant Man.                                                |

## پلان ده

در ادامه می خواهیم تا ژلیوگراف با استفاده از پلان Select کلید واژه های مربوط به خبر را انتخاب کند و در پلان بعد ، آن را درون یک رجیستر ذخیره نماید .

#### گام نخست

پس از فشـردن کلیدهای **Ctrl+Shift+C** اشـاره گر ماوس را بر روی عبارات مربوط به کلیدواژه ی خبر قرار می دهیم و یک بار کلیک می کنیم تا صفحه ی سامانه گشوده شود .

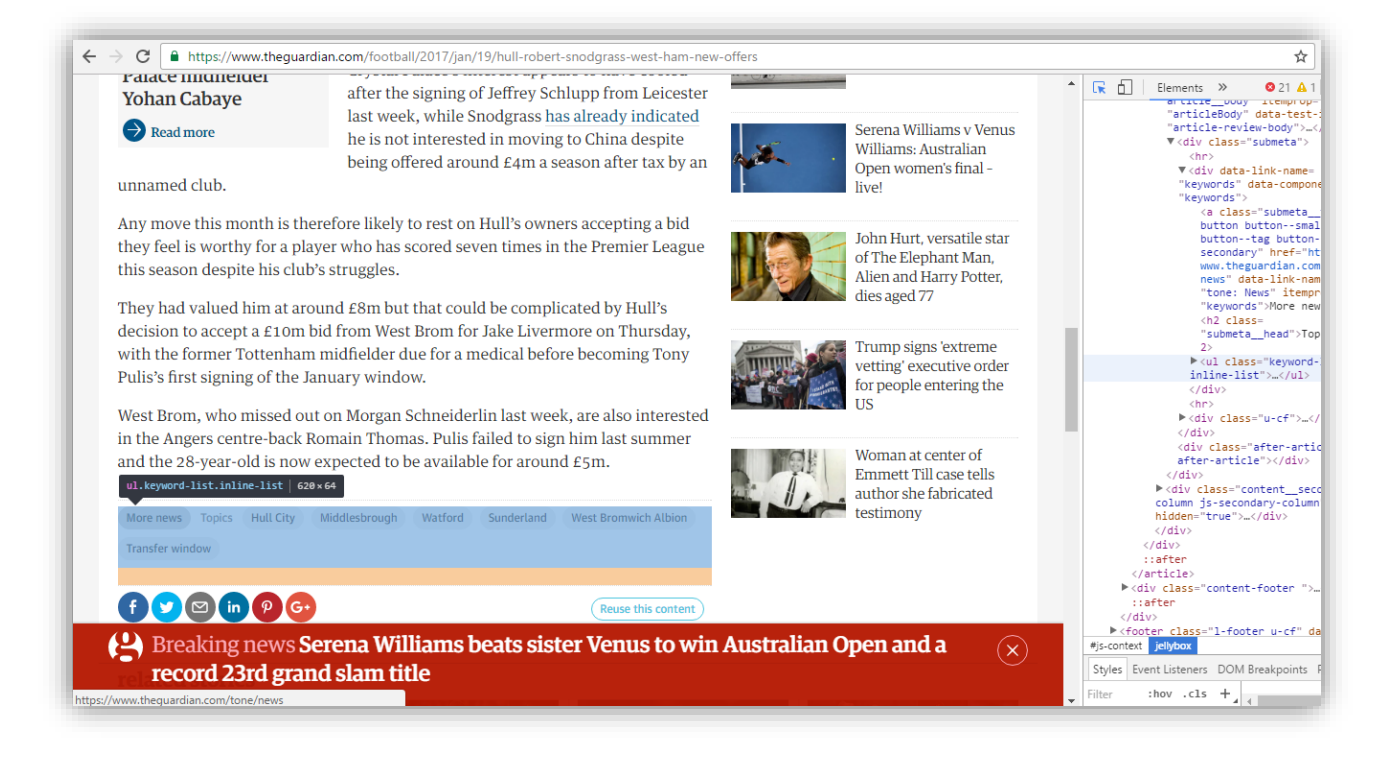

از کادر کشویی **Select an action** گزینه ی Quick select را انتخاب می کنیم .

| ← → C                          | guardian.com/football/2017/jan/19/hull-robert-snodgrass-west-ham-new-offers                                                                                                    | ☆            |
|--------------------------------|----------------------------------------------------------------------------------------------------|--------------|
| Hull City                      | Phill wait for Robert Shoderass offers                                                                                                    |              |
|                                | Select an action ~                                                                                                    |              |
|                                |                                                                                                    |              |
| Ed Aarons                      | MAIN - BROWSER                                                                                                    |              |
| @ed earons                     | S Location Open a new URL                                                                                                    | m            |
| Thiresay 19 January 2017/11/30 | Quick location Open the current URL                                                                                                    | Aus?         |
|                                | R Select a cadrage                                                                                                    |              |
| (11 <b>4) 19</b> 19 17 11 12   |                                                                                                    | gratis Euro- |
|                                | S Click Olick on the desired cadrage                                                                                                    | lem.         |
|                                | Quick select and click Select the current cadrage and click on it                                                                                                    |              |
|                                | Quick click Olick on the selected cadrage     Output     Description:     Output     Description:     Out |              |
|                                | Keyboard Enter the desired data                                                                                                    |              |
|                                | O Get attribute Get an attribute from an element                                                                                                    |              |
|                                |                                                                                                    |              |
|                                | ×                                                                                                    |              |
|                                | Hull have ver to receive any improved bids for Robert Snodgrass, with West Bant's                                                                                                    |              |

# پلان یازده

در این قسمت لازم است تا ژلیوگراف به کمک پلان Get attribute کلیدواژه های خبر را درون یک رجیستر ذخیره کند .

### گام نخست

بدون نیاز به خارج شدن از صفحه ی سامانه ، از کادر کشویی Select an action پلان Get attribute را انتخاب می کنیم.

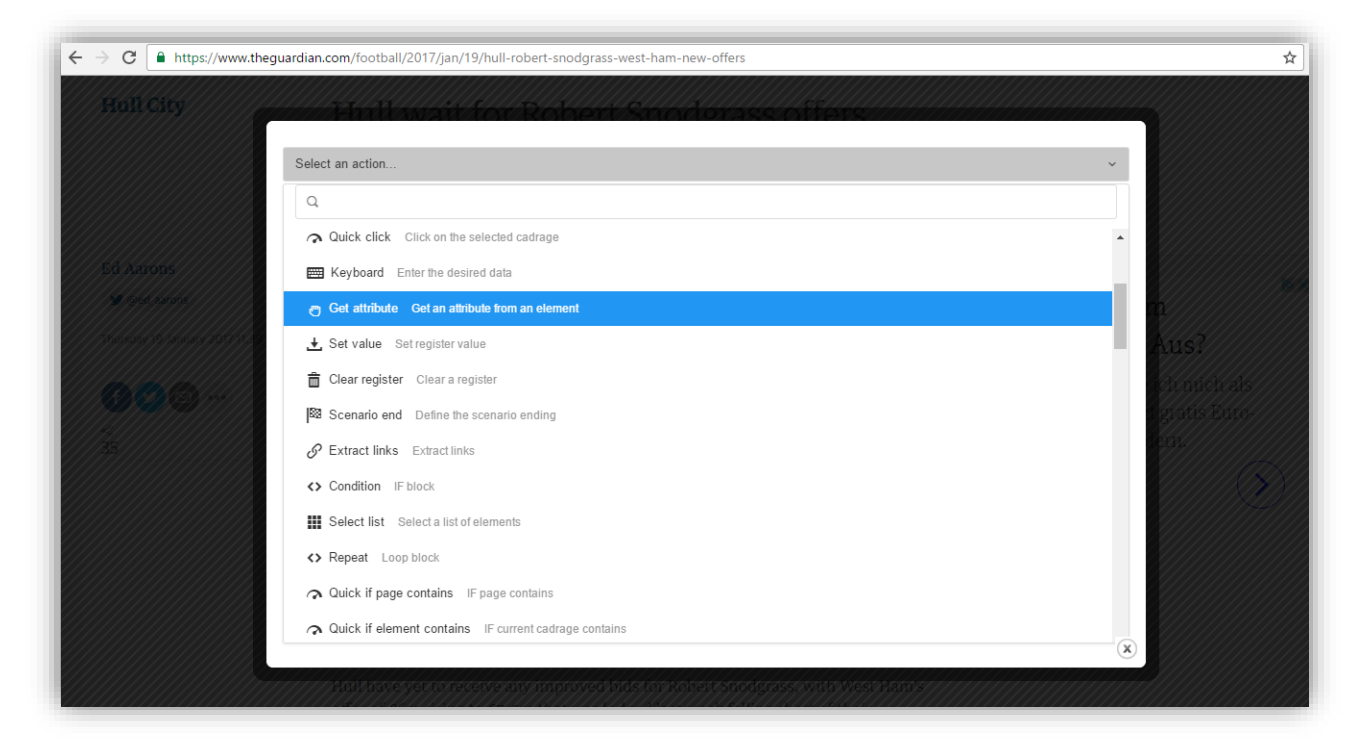

در فیلد Register نام رجیستر Sguardian\_tags~ را قرار می دهیم و در انتها بر روی گزینه ی Confirm کلیک می کنیم .

| igstarrow igstarrow igstarro | ardian.com/football/2017/jan/19/hull-rob | ert-snodgrass-west-ham-new-offers             |                   |   | \$                                                                                          |
|----------------------------------------------------------------------------------------------------|------------------------------------------|-----------------------------------------------|-------------------|---|---------------------------------------------------------------------------------------------|
|                                                                                                    | <ul> <li>Get attribute</li> </ul>        | nont Vest Brom for Jake bivermore on thimsday |                   |   | Serena Williams v Venus<br>Alliams: Australian<br>Open women's Inat-                        |
|                                                                                                    | Get an attribute from an elemer          | nt                                            |                   | Ŷ | John Hurr, versatile star<br>of The Elephant Man,<br>John and Harry Potter,<br>thes aged 77 |
|                                                                                                    | Register *                               | Image: Squardian_tags                         | :                 | - | frump signs extreme                                                                         |
|                                                                                                    | Attribute                                | Text                                          |                   | ~ | for people entering the<br>US                                                               |
| related stories                                                                                                    | Cadrage                                  | P Default: ~\$ELEMENT                         | 1                 | ~ | nier of<br>use tells<br>pricated                                                            |
|                                                                                                    | Plan                                     | - 11                                          |                   | + |                                                                                             |
|                                                                                                    | ຄ                                        | Refresh K Back of Confirm                     |                   |   | ie:10<br>From the                                                                           |
| Bieslängner                                                                                                    | Serena Williams beats su                 | ster Venns to win Australian Open and a rect  | <del>719737</del> |   | ×<br>skin title (×                                                                          |

# پلان دوازده

در این قسمت لازم است چنانچه خبر دارای عکس شاخص باشد عکس شاخص دانلود شود و درون یک رجیستر قرار گیرد . در نظر داریم ســـناریو را با تعیین یک شـــرط اینطور ادامه دهیم که چنانچه در صــفحه عکس شـــاخص وجود داشـــت ، با نام index.png دانلود شود .

### گام نخست

پس از فشردن کلیدهای Ctrl+Shift+C ا شاره گر ماوس را بر روی عکس شاخص قرار می دهیم و یک بار کلیک می کنیم تا صفحه ی سامانه گشوده شود .

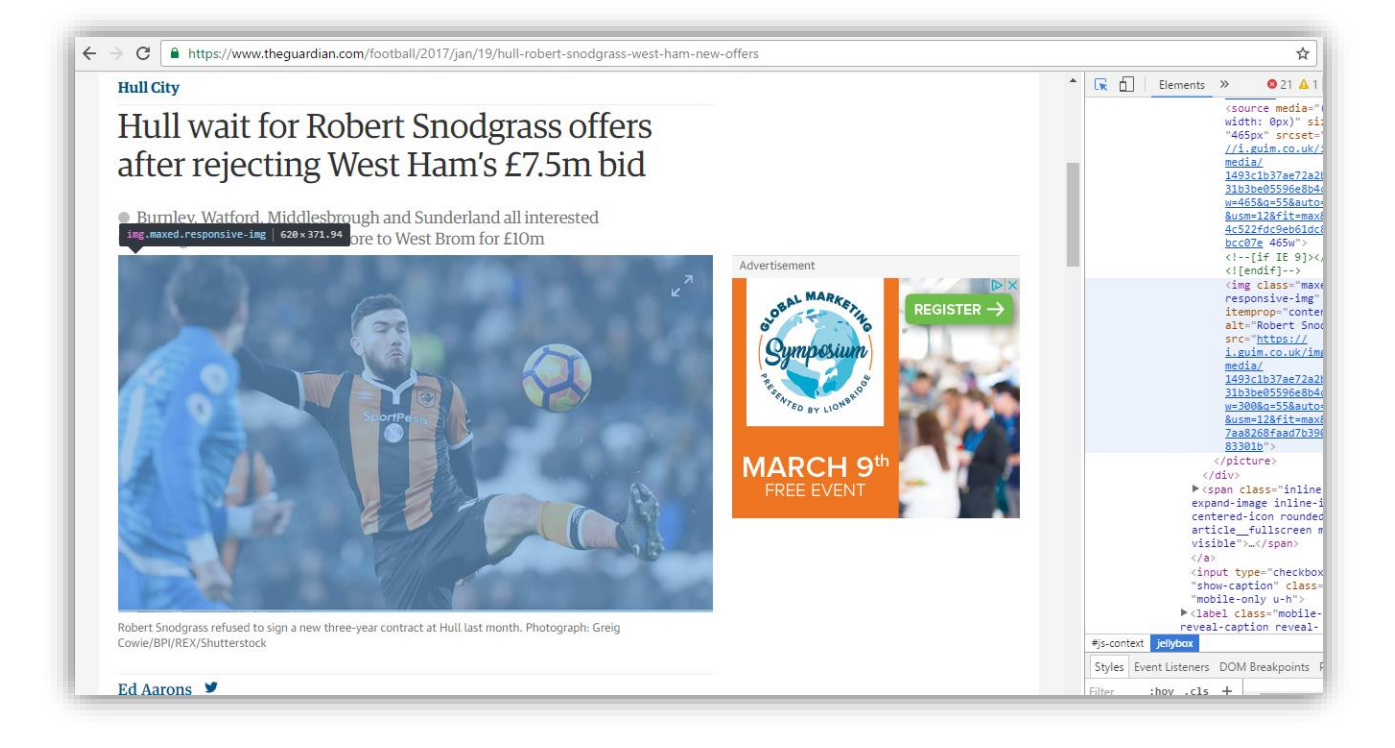

از کادر کشویی Select an action گزینه ی Quick select را انتخاب می کنیم .

| Select an action     Select an action     Click and Cation     Open a new URL   Outick location   Open a new URL   Outick location   Open the current URL   Select Select a catrage   Outick select Select the current catrage quickty   Select Click on the desired cadrage   Outick select and click Select the current cadrage and click on it   Outick click on the selected cadrage   Outick click on the selected cadrage   Select Select and click Select the current cadrage and click on it   Outick click on the selected cadrage                                                                                                    | $\leftarrow$ $\rightarrow$ $\mathbf{C}$ $$ https://www. | theguardian.com/football/2017/jan/19/hull-robert-snodgrass-west-ham-new-offers | \$           |
|----------------------------------------------------------------------------------------------------|---------------------------------------------------------|--------------------------------------------------------------------------------|--------------|
| Select an action     C       MAIN - BROWSER     Interview Control     Interview Control    <                                                                                                    | Hull City                                               |                                                                                |              |
| Ed Aurons   MAIN - BROWSER   Main - BROWSER   Main - BROWSER Main - BROWSER Main - BROWSER                                                                                                    |                                                         | Select an action ~                                                             |              |
| Sd Amons   MAIN - BROWSER     Induction Open a new URL   Induction Open the current URL   Induction Open the current URL   Inducts select a cadrage   Inducts select Select the current cadrage quickly   Inducts select and click on the desired cadrage   Inducts calcet click on the desired cadrage   Inducts calcet click on the desired cadrage   Inducts calcet click on the desired cadrage   Inducts click click on the desired cadrage   Inducts click click on the desired cadrage   Inducts click click on the desired cadrage   Inducts click click on the desired cadrage                                                                                                    |                                                         | ٩١                                                                             |              |
| Location Open a new URL Quick location Open the current URL. Select Select a cadrage Quick select Select acadrage Quick select Select the current cadrage quickly Click Click on the desired cadrage Quick select and click Select the current cadrage and click on it Quick click on the selected cadrage Quick click on the selected cadrage Explore the desired data                                                                                                    |                                                         | Main - BROWSER                                                                 |              |
| Aus? Aus? Click Select a cadrage Click Click on the desired cadrage Quick select and click Select the current cadrage and click on it Quick click on the selected cadrage Explore Explore                                                                                                    |                                                         | S Location Open a new URL                                                      |              |
| Select Select a cadrage       Select Me current cadrage quickly       Select Me current cadrage quickly       Select Click on the desired cadrage       Select Me current cadrage and click on it         Image: Select Click on the select and click Select the current cadrage       Select Me current cadrage       Select Me current cadrage       Select Me current cadrage         Image: Select Select And Click Select the current cadrage       Select Me current cadrage       Select Me current cadrage       Select Me current cadrage         Image: Select Select And Click Select the current cadrage       Select Me current cadrage       Select Me current cadrage       Select Me current cadrage         Image: Select Select And Click Select the current cadrage       Select Me cadrage       Select Select Me cadrage       Select Select Me cadrage         Image: Select Select And Click Click on the selected cadrage       Select Select Me cadrage       Select Select Me cadrage       Select Select Me cadrage         Image: Select Select Select Select Select Select Me cadrage       Select Select Select Select Select Me Select Select |                                                         | Quick location Open the current URL                                            | Aus?         |
|                                                                                                    |                                                         | R Select Select a cadrage                                                      |              |
| <ul> <li>Click Click on the desired cadrage</li> <li>Oulck select and click Select the current cadrage and click on it</li> <li>Quick click on the selected cadrage</li> <li>Keyboard Enter the desired data</li> </ul>                                                                                                    |                                                         |                                                                                | gratis Euro- |
| Quick select and click Select the current cadrage and click on it      Quick click Click on the selected cadrage      Keyboard Enter the desired data                                                                                                    |                                                         | S Click Click on the desired cadrage                                           | em           |
| Quick click Click on the selected cadrage     Keyboard Enter the desired data                                                                                                    |                                                         | Quick select and click Select the current cadrage and click on it              |              |
| Extended Enter the desired data                                                                                                    |                                                         | Quick click Click on the selected cadrage                                      |              |
|                                                                                                    |                                                         | Enter the desired data                                                         |              |
| Get attribute Get an attribute from an element                                                                                                    |                                                         | Get attribute Get an attribute from an element                                 |              |
| . Let value Set register value                                                                                                    |                                                         |                                                                                |              |
| 8                                                                                                    |                                                         |                                                                                |              |
| Hull have yet to receive any improved bids for Robert Snodgrass, with West Ham's                                                                                                    |                                                         |                                                                                |              |

## پلان سیزدہ

در این مرحله ، ژلیوگراف با استفاده از پلان Download عکس انتخاب شده را دانلود می نماید .

### گام نخست

بدون نیاز به خارج شـدن از صـفحه ی ژلیوگراف ، از کادر کشـویی Select an action پلان Download را انتخاب می کنیم.

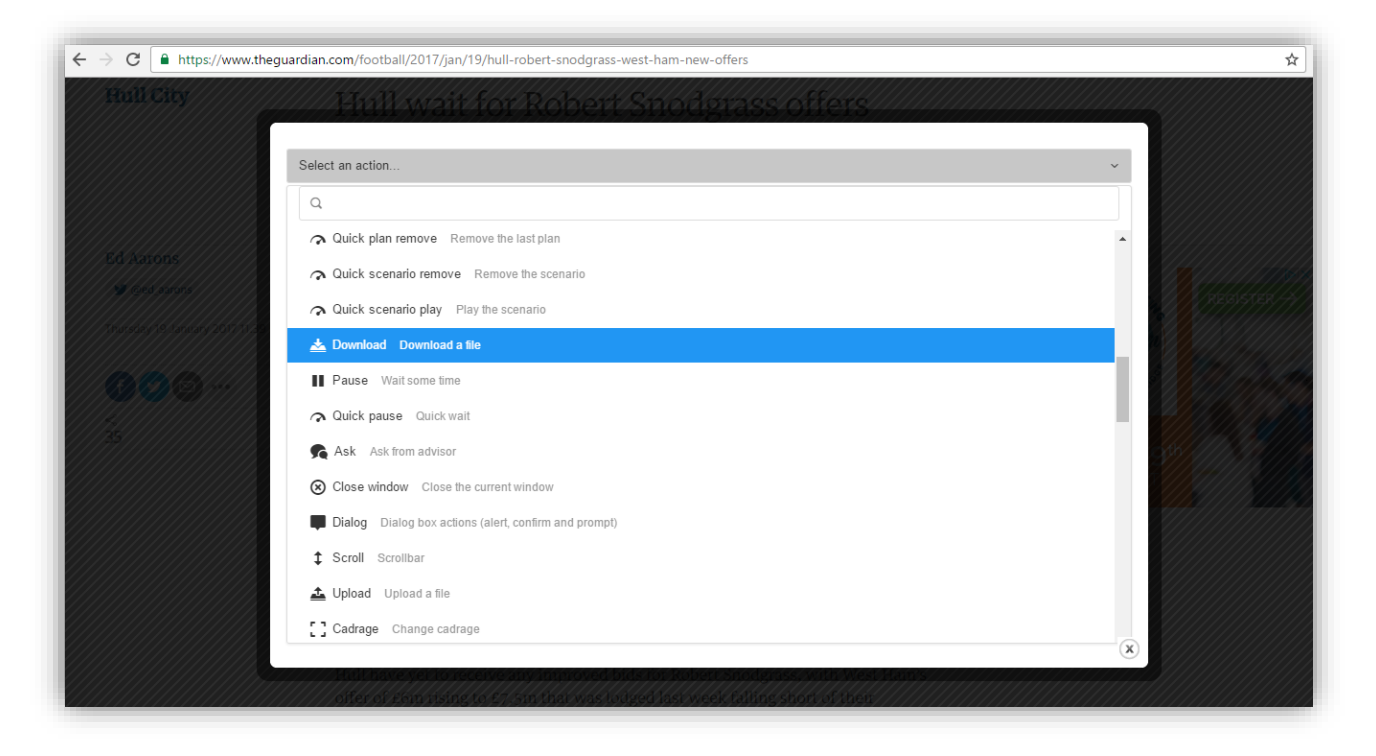

از کادر کشــویی Resource type گزینه ی Current image را انتخاب می کنیم و در فیلد Save as نامی که می خواهیم عکس شاخص با آن ذخیره شود ، وارد می نماییم و در انتها بر روی گزینه ی Confirm کلیک می کنیم .

| Brill City | theguardian.com/football/2017/jan/19/ | hull-robert-snodgrass-west-ham-new-offers                                                                                                    |      |
|------------|---------------------------------------|----------------------------------------------------------------------------------------------------|------|
|            | 📥 Download                            |                                                                                                    | •    |
|            | Download a file                       |                                                                                                    | Ŷ    |
|            | Resource type                         | Current image                                                                                                    | •    |
|            | Save as                               | index.png                                                                                                    | Ε·   |
|            | Final name                            | ۹ ~5                                                                                                    | IE · |
|            | Cadrage                               | ۹ -۶                                                                                                    | E ·  |
|            | Plan                                  | - 13                                                                                                    | i≡ + |
|            |                                       | O Refresh K Back      I     Confirm     Confirm     Confi |      |
|            |                                       | reary innoved bids for tobert stoder as with West Harry                                                                                                    | ×    |

# پلان چهارده و پانزده

پس از بررسی متوجه شدیم که عکس شاخص دارای کلاس **maxed responsive-img** می باشد از آنجایی که ممکن است عکس شاخص در صفحه وجود نداشته باشد باید شرطی تعریف کنیم که اگر کلاس عکس انتخاب شده با عکس شاخص برابر باشد ، دانلود انجام گیرد به این منظور باید پلان های مربوط به دانلود عکس شاخص را بین پلان های **If** و **End** قرار دهیم ، پس برای تعیین شرط وارد صفحه ی Scenario editor می شویم .

#### گام نخست

پس از فشردن کلیدهای Alt+J از کادر کشویی Select an action گزینه ی Smart condition را انتخاب می کنیم.

| Action |                                                | Editing the                                           | TEST scęnario ×                         |
|--------|------------------------------------------------|-------------------------------------------------------|-----------------------------------------|
| Sele   | ect an action                                  |                                                       | lifications would be lost.              |
|        |                                                | Select an action                                      | ·                                       |
|        |                                                |                                                       |                                         |
| * *    | DCE                                            | ± Set value Set register value                        | • 9//////////////////////////////////// |
|        | <pre>scenario scenario name : value</pre>      | Clear register     Clear a register                   | _path : [VALOE]                         |
|        | ▶ profile                                      | 82 Scenario end Define the scenario ending            | le : VALUE                              |
|        | ▼ plans [Number :                              | Sextract links Extract links                          | d : value                               |
|        | ► 1 { select ]                                 | ♦ Smart condition IF                                  | tent_text : value                       |
|        | ▶ 2 { attribut                                 | <> Smart repeat Loop block                            | S : VALUE                               |
|        | ▶ 3 { select ▶ 4 { attribut                    | Condition IF block                                    |                                         |
|        | ► 5 { select                                   | Select list Select a list of elements                 |                                         |
|        | ▶ 6 { attribut                                 | Repeat Loop block                                     |                                         |
|        | <pre>&gt; 7 { select ] &gt; 8 { attribut</pre> |                                                       |                                         |
|        | ▶ 9 { attribut                                 | Quick if element contains IF current cadrage contains |                                         |
|        | ► 10 { select                                  | End block End the current condition                   |                                         |
|        | ▶ 11 { attribut                                |                                                       | ×                                       |
|        | ► 12 { select                                  |                                                       |                                         |

بر روی کادر **New condition** یک بار کلیک می کنیم .

| Action                                       |                 |           | Editing the 'TES | T scenario X                                                                   |
|----------------------------------------------|-----------------|-----------|------------------|--------------------------------------------------------------------------------|
| Select an action                             | Smart condition |           |                  | Iffcations would be lost.                                                      |
|                                              | IF              |           | Ŷ                | P TA                                                                           |
| <pre>&gt; profile &gt; plans [Number :</pre> | IF condition *  | Candition | idition          | le : vacue<br>d : vacue<br>tent_html : vacue<br>tent_text : vacue<br>: : vacue |
|                                              | Start plan      | - 0       | 1 H              |                                                                                |
|                                              | End plan        | - 14      | j= +             | 0                                                                              |

## گام سوم

از کادر کشویی Subject عبارت ELEMENT\$~ را انتخاب می کنیم و در کادر Compare against نام کلاس عکس شاخص که برابر با maxed responsive-img می باشد را وارد می نماییم و در ادامه بر روی گزینه ی OK کلیک می کنیم.

| Action |                                                                                   |                |                   |                      |       | Editing the 'TE | ST scenario ×                                            |
|--------|-----------------------------------------------------------------------------------|----------------|-------------------|----------------------|-------|-----------------|----------------------------------------------------------|
| Sele   | ect an action                                                                     |                |                   |                      |       |                 | ifications would be lost.                                |
|        |                                                                                   | 🔄 Smart condi  | Condition         |                      | •     |                 |                                                          |
|        | scenario scenario                                                                 | IF             | Condition         |                      |       |                 | ₽                                                        |
|        | <pre>&gt; profile &gt; plans [Number :</pre>                                      |                | Comparison type   | Contain              | ~     |                 | le:  value                                               |
|        | <ul> <li>Ø { xml }</li> <li>1 { select }</li> <li>2 { attribut</li> </ul>         | IF condition * | Subject           | SELEMENT             |       |                 | <pre>tent_html : value tent_text : value s : value</pre> |
|        | <pre>&gt; 3 { select ] &gt; 4 { attribut &gt; 5 { colort }</pre>                  |                | Compare against   | maxed responsive-img | E ·   |                 |                                                          |
|        | <ul> <li>6 { attribut</li> <li>7 { select }</li> </ul>                            | Start plan     | Logical operators | AND                  | ~     |                 |                                                          |
|        | <ul> <li>▶ 8 { attribut</li> <li>▶ 9 { attribut</li> <li>▶ 10 { colori</li> </ul> | End plan       | ×                 | Cancel 🗸 Ok          | close |                 |                                                          |
|        | ► 10 { select ► 11 { attribut                                                     |                |                   |                      |       |                 | ×                                                        |

## گام چهارم

پلان های دوازده و سیزده مربوط به دانلود عکس شاخص می با شد به منظور قرار دادن آن ها بین پلان های If و End ، در فیلد Start plan عدد ۱۲ و در فیلد End plan عدد ۱۴ را قرار می دهیم و در انتها بر روی گزینه ی Inject کلیک می کنیم .

| Action |                                                                                    |                 |                                                             | Ediling the 'TEST' scenario  |
|--------|------------------------------------------------------------------------------------|-----------------|-------------------------------------------------------------|------------------------------|
|        | ect an action                                                                      | Smart condition |                                                             | modifications would be lost. |
| ++     | scenario scenario                                                                  | IF              |                                                             | Y                            |
|        | <pre>name : very very very very very very very very</pre>                          | IF condition *  | New condition  contain(~\$SOURCE, maxed responsive-img) and | th : wave<br>                |
|        | <ul> <li>5 { select }</li> <li>6 { attribute</li> <li>7 { select }</li> </ul>      | Start plan      | - 12                                                        | ie ·                         |
|        | <ul> <li>8 { attribute</li> <li>9 { attribute</li> <li>10 { select }</li> </ul>    | End plan        | - 14                                                        | i -                          |
|        | <ul> <li>11 { attribute</li> <li>12 { select }</li> <li>13 { download }</li> </ul> |                 | ✓ Refresh K Back =+ Inject                                  | *                            |

# پلان شانزده

ممکن است که در برخی از خبر ها خلا صه وجود ندا شته با شد در این گونه موارد می خواهیم به منظور خالی نبودن رجی ستر مربوط به خلاصه ی خبر ، پاراگراف اول متن خبر را درون رجیستر guardian\_lead - قرار دهیم بدین منظور از پلان manipulator استفاده می کنیم .

### گام نخست

از کادر کشویی Select an action پلان Text manipulator را انتخاب می کنیم .

| Select an action                                                                                                    | frications would be lost |
|----------------------------------------------------------------------------------------------------|--------------------------|
| Select an action<br>Select an action                                                                                                    | P **                     |
| Q         Image: Image: Imag                                          | P **                     |
| ★ ● ○ ○ ₱       .         ★ ● ○ { xsl }       ✓ Telegram Telegram module         ↓ ● ○ { xsl }       .         ↓ ● ○ { xsl }       C Restart Restart the current block         ↓ ● ○ { attribut       ☐ Quit Break the current block         ↓ ● ○ { attribut       ☐ Quit Break the current block                                                                                                    | P                        |
| Image: Second state     Image: Second state       Image: Second state     Image: Second state       Image: Second state     Image: Second state       Image: Second state     Image: Second state       Image: Second state     Image: Second state       Image: Second state     Image: Second state                                                                                                    |                          |
| Image: Sector in the current block       Image: Sector in the current block       Image: Sector in the current block       Image: Sector in the current block       Image: Sector in the current block                                                                                                    |                          |
| Image: Image: | path : VALUE             |
| V ⊟ V ▶ 3 { select                                                                                                    | d : value                |
|                                                                                                    | tent_html : VALUE        |
| TECT                                                                                                    | tent_text : VALUE        |
| C F Select                                                                                                    | S : VALUE                |
| ► F { select Tools Text and list tools                                                                                                    |                          |
| B { attribu Categorize Categorize things into different groups                                                                                                    |                          |
| 2 □ ▶ 9 { attribu                                                                                                    |                          |
| E 10 { select FILES                                                                                                    |                          |
| File Attribut                                                                                                    |                          |
| • 12 ( if )                                                                                                    |                          |
| ► 13 ( select ) Write file Write in a file                                                                                                    |                          |
| C > 14 { downloa Conu file Dename mour or conu a Sin (x                                                                                                    |                          |
| ☐ ► 15 { end }                                                                                                    |                          |

با توجه به اینکه میخواهیم این کار صرفاً زمانی انجام شود که خبر فاقد لید میبا شد ، باید قبل از هر اقدامی تعیین کنیم فقط زمانی که رجیستر **guardian\_lead%**~ دارای مقدار نیست این پلان اجرا گردد .

بدین منظور بر روی علامت شرط یک بار کلیک می کنیم .

| Select | t an action                  |                  |                  |              |                                         |
|--------|------------------------------|------------------|------------------|--------------|-----------------------------------------|
|        |                              | 1 Text           |                  |              |                                         |
|        |                              | Text manipulator |                  |              | 9////////////////////////////////////// |
|        | ▶ 0 { xml }                  | Text manipulator |                  |              |                                         |
|        | ▶ 1 { select                 |                  |                  | _pa'         | th : value                              |
|        | ▶ 2 { attribut               | Input text       | Text             | ~ <b>L</b> e |                                         |
|        | ► 3 { select ]               |                  |                  |              | VALUE                                   |
|        | ▶ 4 { attribut               |                  | Select an option | ten          | t_html : value                          |
|        | ▶ 5 { select                 |                  |                  | ten          | t_text : value                          |
|        | ▶ 6 { attribut               |                  | Castast          |              |                                         |
|        | ► 7 { select                 |                  | Content          |              |                                         |
|        | ▶ 8 { attrib <mark>ut</mark> |                  |                  |              |                                         |
|        | ▶ 9 { attribut               | Input text       |                  |              |                                         |
|        | ▶ 10 { select                |                  |                  |              |                                         |
|        | ▶ 11 { attribut              |                  |                  |              |                                         |
|        | ▶ 12 { if }                  |                  |                  |              |                                         |
|        | ▶ 13 { select ]              |                  |                  |              |                                         |
|        | ▶ 14 { download              |                  |                  |              |                                         |
|        | ▶ 15 { end }                 |                  |                  | (X)          |                                         |

# گام سوم

کادر **New condition** را انتخاب می کنیم .

| Action     |                                                           |                  |                  | Editing the 'TEST' scenario × |
|------------|-----------------------------------------------------------|------------------|------------------|-------------------------------|
| Sele       | ct an action                                              |                  |                  | ▲ lifications would be lost.  |
|            |                                                           | 1 Text           |                  |                               |
| * *        |                                                           | Text manipulator |                  | P                             |
| # B        | ▶ 0 { xml }                                               |                  |                  | path : value                  |
|            | <pre>&gt; 1 { select ] &gt; 2 { attribut</pre>            |                  | ? New condition  |                               |
| : 日<br>: 日 | ▶ 3 { select }<br>▶ 4 { attribut                          | Condition        | Condition        | tent_html : value             |
| # 0<br># 6 | <pre>▶ 5 { select } ▶ 6 { attribut</pre>                  | Condition        |                  | S T VALUE                     |
| # E        | <ul> <li>7 { select</li> <li>8 { attribut</li> </ul>      |                  |                  |                               |
|            | <ul> <li>▶ 9 { attribut</li> <li>▶ 10 { select</li> </ul> | Input text       | Text             |                               |
| :          | ▶ 11 { attribut                                           |                  |                  |                               |
|            | ► 13 { select                                             |                  | Select an option | · ·                           |
|            | <ul> <li>14 { download</li> <li>15 { end }</li> </ul>     |                  | Content          | ×                             |
|            |                                                           |                  |                  |                               |

## گام چهارم

به کمک کادر ک شویی Comparison type گزینه ی Is empty را انتخاب می نماییم و در ادامه از کادر ک شویی موجود در فیلد Subject رجیستر Subjec\$~ را قرار می دهیم و بر روی گزینه ی OK کلیک می کنیم .

| Select | an action                                                                      |                |                   |                    |       | lifications would be lost.     |
|--------|--------------------------------------------------------------------------------|----------------|-------------------|--------------------|-------|--------------------------------|
|        |                                                                                | 1 Text         |                   |                    | •     |                                |
|        | <u> 265</u>                                                                    | Text manipulat | Condition         |                    | Ŷ     | 0                              |
|        | <pre>     0 { xml }     1 { select } </pre>                                    |                | Comparison type   | Is empty           |       | path : [VALUE]<br>le : [VALUE] |
|        | <ul> <li>2 { attribut</li> <li>3 { select }</li> <li>4 { attribut</li> </ul>   |                | Subject           | 📾 ~\$guardian_lead |       | d : value<br>tent_html : value |
|        | <pre>&gt; 5 { select ] &gt; 6 { attribut</pre>                                 | Condition      | Logical operators | AND ~              |       | tent_text : VALUE              |
|        | <ul><li>▶ 7 { select</li><li>▶ 8 { attribut</li></ul>                          |                |                   |                    |       |                                |
|        | <ul> <li>9 { attribut</li> <li>10 { select ]</li> <li>11 { attribut</li> </ul> | Input text     |                   |                    | , v   |                                |
|        | <ul> <li>12 { if }</li> <li>13 { select }</li> </ul>                           |                |                   |                    | close |                                |
|        | ▶ 14 { download                                                                |                | Co                | ntent              |       | ×                              |

### گام پنجم

از کادر کشویی Select an option که در فیلد Input text قرار دارد ، رجیستر Select an option مرا

رجیستر guardian\_lead\$~ را به عنوان خروجی از کادر کشویی موجود در فیلد Output register انتخاب می نماییم تا اولین پاراگراف متن در این رجیستر قرار گیرد .

در ادامه به منظور انتخاب اولین پاراگراف متن لازم است ، از کادر کشویی Action گزینه ی Get a paragraph انتخاب گردد و در انتها بر روی گزینه Confirm کلیک شود .

| Text manipulator  |                                                                                                    | Ŷ    |
|-------------------|----------------------------------------------------------------------------------------------------|------|
|                   | ? New condition                                                                                             |      |
| Condition         | is_empty(~Spuardian_leac) and                                                                               |      |
|                   |                                                                                                    |      |
| Input text        | Text                                                                                                    | ~    |
|                   | Select an option                                                                                            | ~    |
|                   | <\$guardan_content_leat>                                                                                    |      |
| Input text        |                                                                                                    |      |
|                   |                                                                                                    |      |
|                   |                                                                                                    |      |
| Output register * | •         -Spundar_content_text                                                                             | IE × |
| Action            | Get a paragraph                                                                                             | ~    |
| Paragraph num '   |                                                                                                    | IE ~ |
| Plan              | - 10                                                                                                    | }≡ + |
|                   |                                                                                                    |      |
|                   | Kefresh         K         Back         M         Next step         E+         Inject         Image: Confirm |      |

ممكن است در متن خبر كادر هايي وجود داشته باشد كه مد نظر ما نباشد و بخواهيم آن ها را حذف كنيم .

ابتدا باید بدانیم برای حذف کادر چه خصوصیاتی لازم می باشد . برای دانستن این موضوع کافی است در صفحه ی وبسایت theguardian.com ، پس از فشردن کلید های Ctrl+Shift+C اشراه گر ماوس را بر روی کادری که می خواهیم حذف شود ، قرار دهیم تا خصوصیات آن در کادر کوچک مشکی رنگ نمایش داده شود .

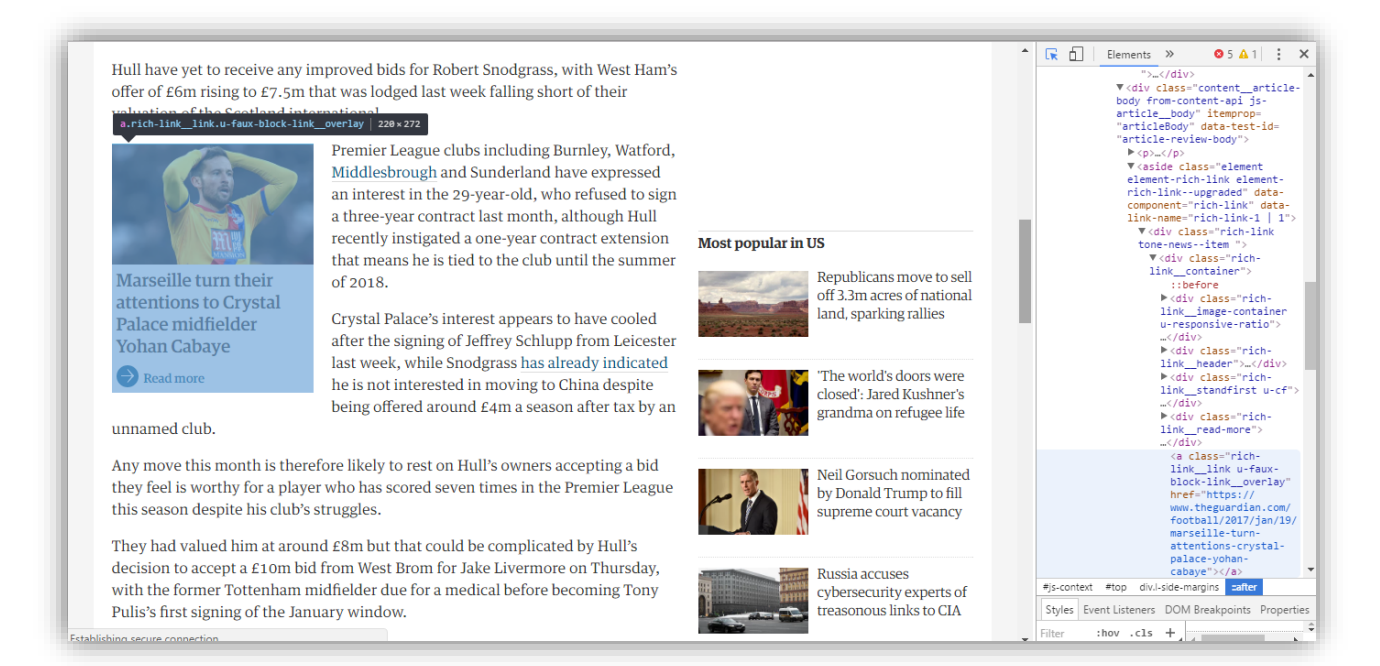

# پلان هفده

گاهی اوقات در میان متن خبر تعدادی کادر تبلیغاتی و یا خبری وجود دارد که باید حذف شوند و همچنین می خواهیم یک عبارت به ابتدای متن تمامی اخباری که استخراج می شوند اضافه کنیم . برای هر دو منظور یک بار از پلانText manipulator استفاده می کنیم .

### گام نخست

Text manipulator ابتدا به صفحه Scenario editor باز می گردیم سپس از کادر کشویی Select an action پلان Scenario editor را انتخاب می کنیم .

|                                          | Editing the "TES             | ST scenario ×                  |
|------------------------------------------|------------------------------|--------------------------------|
| Select an action                         |                              | lifications would be lost.     |
| Select an action                         | ×                            |                                |
|                                          |                              |                                |
| Scenario scenario                        | ario .                       | •                              |
| name : VALUE STATUTE XML Load an XML URI |                              | _path : value                  |
| Profile     Remove cookie Remove         | ve a cookie                  | 1e : VALUE                     |
| + Set cookie Set a cookie                | 9                            | d : value<br>tent_html : value |
| Telegram Telegram mo                     | dule                         | tent_text : VALUE              |
| C Restart Restart the curr               | ent block                    | S : VALUE                      |
| \ Hereak the current t                   | llock                        |                                |
| техт                                     |                              |                                |
| Î[] Text Text manipulator                |                              |                                |
| Tools Text and list tools                |                              |                                |
| Categorize Categorize                    | things into different groups |                                |
|                                          |                              | ×                              |

از کادر کشویی Select an option که در فیلد Input text قرار دارد ، رجیستر Select an option \$~ را انتخاب می کنیم .

از کادر کشویی موجود در فیلد Output register رجیستر guardian\_content\_html\$~ را تعیین می کنیم که متن پس از تغییرات دوباره در همان رجیستر قرار گیرد .

از کادر کشویی Action گزینه ی Remove an html element را به منظور حذف کادر انتخاب می کنیم .

| Action                                   |                   |                                                                                                    | Editing the 'TE | ST scenario ×                |
|------------------------------------------|-------------------|----------------------------------------------------------------------------------------------------|-----------------|------------------------------|
| Select an action                         |                   |                                                                                                    | *               | modifications would be lost. |
|                                          | Text manipulator  |                                                                                                    | Ŷ               |                              |
| ☐ ▼ scenario scenario ∴ ☐ name : [value] | Input text        | Text                                                                                                    | ~               | th : saue                    |
| ☐ ► profile ☐ ► plans [Number : 17]      |                   | Select an option                                                                                                    | $\bigcirc$      | ALDE                         |
|                                          |                   | <~~\$guardian_content_html~>                                                                                                    |                 | t_text : water               |
|                                          | Input text        |                                                                                                    |                 |                              |
|                                          |                   |                                                                                                    |                 |                              |
|                                          |                   |                                                                                                    |                 |                              |
|                                          | Output register * | Sguardian_content_html                                                                                                    | Ĩ€Ŭ             |                              |
|                                          | Action            | Remove an html element                                                                                                    | $\bigcirc$      |                              |
|                                          |                   | Received and the second second s | 8               |                              |

Attribute name در ادامه لازم است از کادر کشویی موجود در فیلد Tag گزینه ی a-links را انتخاب نماییم و در فیلد rich-link\_link u-faux-block را وارد کنیم . در انتها کلاس کادر مورد نظر را که برابر با Class را وارد کنیم . در انتها کلاس کادر مورد نظر می دهیم ، سپس جهت اضافه کردن عبارت مورد نظر به ابتدای متن بر روی گزینه ی Next step کلیک می کنیم .

| Action                                |                                                         |                                          | Editing the 'TEST' scenario ×     |
|---------------------------------------|---------------------------------------------------------|------------------------------------------|-----------------------------------|
| Select an action                      | Search type                                             | Essy                                     | vour modifications would be lost. |
|                                       | Tag (Selection)                                         | a - Links                                | P                                 |
| iii iiiiiiiiiiiiiiiiiiiiiiiiiiiiiiiii | Attribute name (Selection)                              | class                                    | E ·                               |
| ∷ □ ▶ plans [Number : 17]             | Attribute value (Selection)                             | rich-link_link u-faux-block-link_overfay |                                   |
|                                       | Attribute containing - Not equality (Selection)         | $\bigcirc$                               |                                   |
|                                       | Cadrage text containing (Selection)                     | Default *                                | E                                 |
|                                       | Cadrage text equality - Not just containing (Selection) | $\bigcirc$                               |                                   |
|                                       | Cadrage number (Selection)                              | Default All                              | E ·                               |
|                                       | Plan                                                    | . 17                                     | <b>₩</b>                          |
|                                       | A Refresh                                               | K Back K Next step 5+ Inject G Confirm   |                                   |
|                                       |                                                         |                                          |                                   |

## گام سوم

پس از انتخاب گزینه ی Next step ، از کادر کشویی Action گزینه ی Prepend text را انتخاب می نماییم و در فیلد Concat text یک رجیستر قرار می دهیم تا در هر بار اجرای سناریو بتوانیم عبارتی که می خواهیم ابتدای متن قرار گیرد را تغییر دهیم و در انتها بر روی گزینه ی Confirm کلیک می کنیم .

| Select an action                                                |                   |                              | difications would be lo        |
|-----------------------------------------------------------------|-------------------|------------------------------|--------------------------------|
| * ) C =                                                         | Output register * | ~\$guardian_content_html     |                                |
| <pre>▼ scenario scenario<br/>name : [VALUE]<br/>▶ profile</pre> | Action            | Prepend text                 | s_path 1 value                 |
| ▶ plans [Number : 1                                             | Concat text *     | -\$reported_by               | ad : value intent_html : value |
|                                                                 | Max length        | - 0                          | i⊟ + gs : value                |
|                                                                 | Plan              | - 17                         | j≣ +                           |
|                                                                 | Refresh K         | Back ) Next step =+ Inject 🞯 | Confirm                        |
|                                                                 |                   |                              | x                              |

## پلان هجده

بـه منظور دانلود عکس هـای موجود در متن عکس توسـط ژلیوگراف ، می خواهیم از پلان هـای Extract links و استفاده کنیم .

### گام نخست

از کادر کشویی **Select an action** پلان **Extract links** را انتخاب می کنیم .

| Action                | Editing the "T                             | EST scenario ×             |
|-----------------------|--------------------------------------------|----------------------------|
| Select an action      |                                            | difications would be lost. |
|                       | Select an action                           | -                          |
|                       | Q                                          |                            |
| ++>C=                 | .★. Set value Set register value           | •                          |
| name : Value          | Clear register Clear a register            | s path : VALUE             |
| H ⊟ ▶ profile         | 83 Scenario end Define the scenario ending | tle : VALUE                |
| I □ ▶ plans [Number : | Sextract links Extract links               | ad : VALUE                 |
|                       | <>> Smart condition IF                     | ntent_html : VALUE         |
|                       | <> Smart repeat Loop block                 | gs : VALUE                 |
|                       | <> Condition IF block                      | · VALUE                    |
|                       | Select list Select a list of elements      |                            |
|                       | Repeat Loop block                          |                            |
|                       |                                            |                            |
|                       |                                            |                            |
|                       | End block End the current condition        |                            |
|                       |                                            |                            |
|                       |                                            |                            |

از آنجایی که ممکن است تعداد تصاویر موجود در متن بیش از یکی باشد پس لازم است قبل از نام متغیر علامت @~ قرار گیرد پس در فیلد Output register عبارت guardian\_image @~ را نوشـــته و در انتها بر روی گزینه ی Confirm کلیک می کنیم. بعد از اجرای این پلان آدرس تمامی تصاویر استخراج شده درون این رجیستر ذخیره می گردد .

| Action Select an action | ♂ Extract links   |                            | Editing the 'TES | T spenario ×<br>difications would be lost. |
|-------------------------|-------------------|----------------------------|------------------|--------------------------------------------|
| ÷+ DC=                  | Extract links     |                            | Ŷ                | P **                                       |
| <pre></pre>             | Output register * | ~@guardian_image           | E *              | s_path : value                             |
| I ► plans [Number : 1   | Links pattern     |                            | <b>IE</b> ~      | ac : value<br>ntent_html : value           |
|                         | Desired link type | Images                     | ~                | s : VALUE                                  |
|                         | Cadrage or HTML   | Default: ~\$ELEMENT        | E ·              |                                            |
|                         | Plan              | - 18                       | 2                |                                            |
|                         | A Refresh         | N Back =+ Inject 😰 Confirm | (                | ×                                          |

# پلان نوزده

در پلان قبل آدرس تمامی تصاویر موجود در متن درون یک رجیستر قرار گرفتند . اینک لازم است تا عکس ها توسط ژلیوگراف دانلود شوند .

### گام نخست

از کادر کشویی Select an action پلان Download را انتخاب می کنیم .

| Action                                                                                                    | Edition and the second second s | ng the 'TEST' | scenario ×                 |
|----------------------------------------------------------------------------------------------------|----------------------------------------------------------------------------------------------------|---------------|----------------------------|
| Select an action                                                                                                    |                                                                                                    |               | difications would be lost. |
|                                                                                                    | Select an action                                                                                                    | ~             |                            |
|                                                                                                    | ٩                                                                                                    |               |                            |
| ++ 2CF                                                                                                    | Select list Select a list of elements                                                                                                    | •             | 2                          |
| ■ ▼ scenario scenario III ■ name : value                                                                                                    | <> Repeat Loop block                                                                                                    |               | s_path : VALUE             |
| # ⊟ ► profile                                                                                                    |                                                                                                    |               | tle : VALUE                |
| Image: Image: Image | A Quick if element contains IF current cadrage contains                                                                                                    |               | ad : VALUE                 |
|                                                                                                    | End block End the current condition                                                                                                    | - 1           | ntent_ntml: VALUE          |
|                                                                                                    | Quick block end Quick end the current block                                                                                                    |               | gs : vacue                 |
|                                                                                                    | 📥 Download Download a file                                                                                                    |               | age [Number : 0]           |
|                                                                                                    | Pause Wait some time                                                                                                    |               |                            |
|                                                                                                    | Quick pause Outick wait                                                                                                    |               |                            |
|                                                                                                    | S Ask Ask from advisor                                                                                                    |               |                            |
|                                                                                                    | Close window Close the current window                                                                                                    |               |                            |
|                                                                                                    | Dialog Dialog box actions (alert, confirm and prompt)                                                                                                    |               |                            |
|                                                                                                    |                                                                                                    | ×             |                            |
|                                                                                                    | ananananananananananananananananananan                                                                                                    |               |                            |

در این مرحله کافی است رجیستر guardian\_image@~ را در فیلد Direct link قرار دهیم و در انتها بر روی گزینه ی Confirm کلیک نماییم. لازم به ذکر است در اینجا هر تصویر با نام واقعی خود در سایت مبدأ ذخیره می گردد .

| Action                |                 |                             | Editing the ** | TEST'scenario ×                                        |
|-----------------------|-----------------|-----------------------------|----------------|--------------------------------------------------------|
| Select an action      | Download a file |                             | ٢              | difications would be lost.                             |
|                       | Resource type   | Direct                      | ~              | P                                                      |
| name : value)         | Direct link *   | -@guardian_image            | E ·            | s_path:/value                                          |
| I ► plans [Number : 1 | Save as         |                             | <b>II</b> ~    | ad : value<br>ntent_html : value<br>ntent text : value |
|                       | Final name      | <b>9</b> ~5                 | ₩ ~            | gs : (watue )                                          |
|                       | Plan            | - 19                        |                | nge [Number : 0]                                       |
|                       | A Refresh       | K Back ≣+ Inject iĝ Confirm |                |                                                        |
|                       |                 |                             |                | ×                                                      |
|                       |                 |                             |                |                                                        |

# اجراي سناريو

جهت اجرای سناریو پس از خارج شدن از سامانه ، از کادر کشویی **Select an action** گزینه ی **Play** را انتخاب می کنیم .

| ſ | Action                         |   |
|---|--------------------------------|---|
|   | Select an action               | ^ |
|   | ٩                              |   |
| B | SERVER-SCENARIO                |   |
|   | Play                           |   |
|   | Save                           |   |
| 8 |                                |   |
|   | Last results                   |   |
|   | CURRENT SCENARIO               |   |
|   | Sources the recording connerio | • |
|   |                                |   |
|   |                                |   |
|   |                                |   |
|   |                                |   |
|   |                                |   |
|   |                                |   |

پس از پایان اجرای سناریو ، یک بار روی کادر **output** کلیک می کنیم تا نتایج حاصل از اجرای سناریو را مشاهده نماییم .

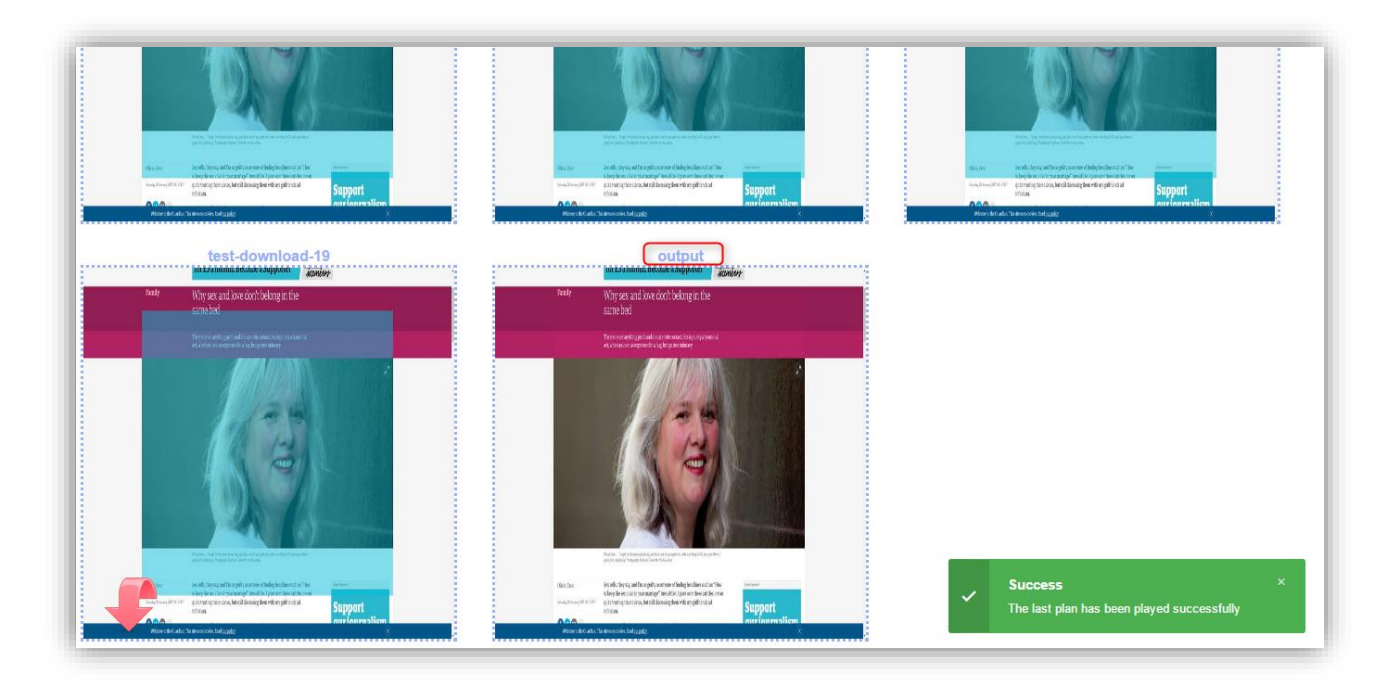

همانطور که در خروجی نیز مشاهده می شود ، قسمت های مختلف خبر در رجیستر های مربوط به خود قرار گرفته اند و نیز به ابتدای متن خبر عبارت **Jelliograph** اضافه شده است .

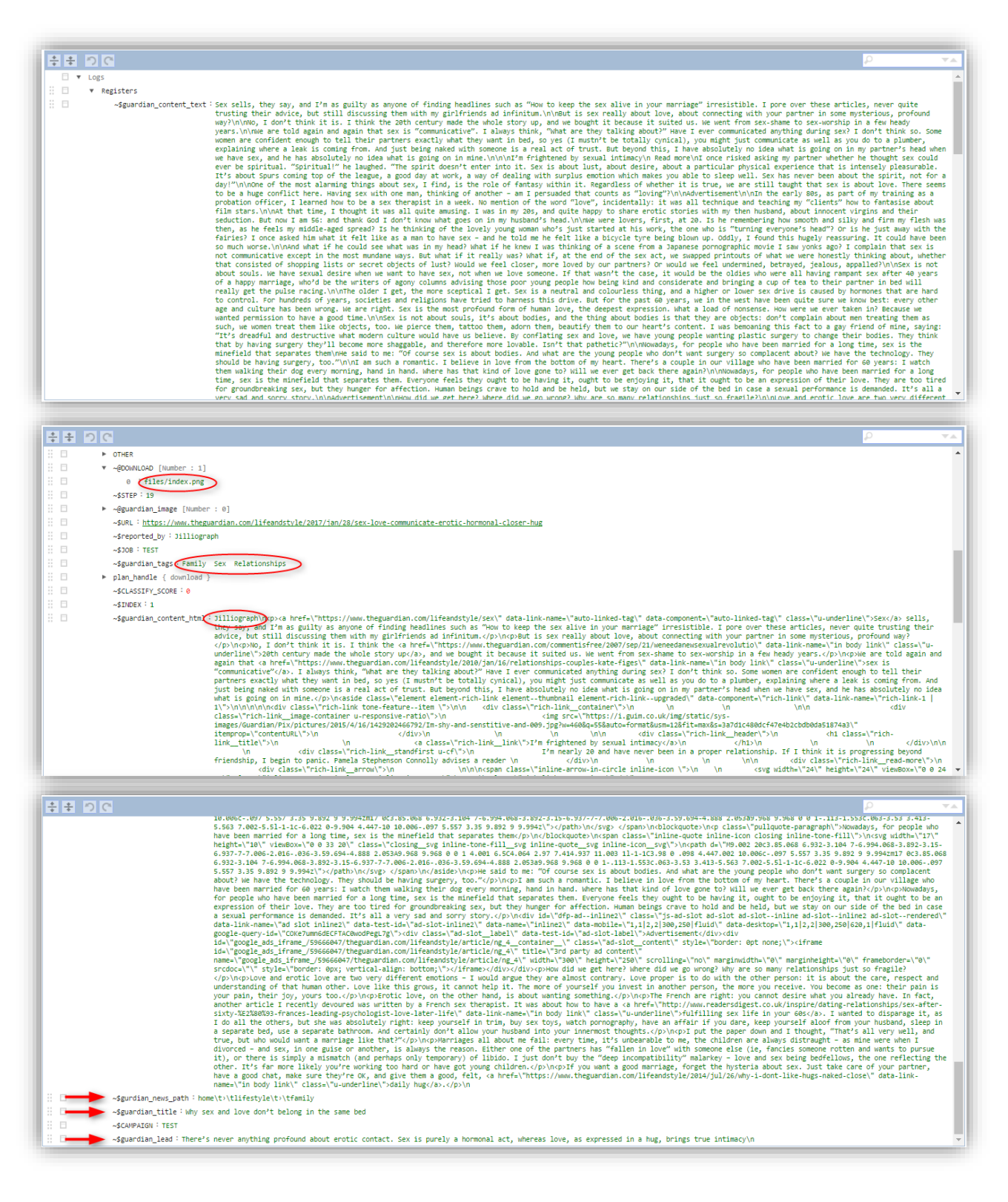

## بهبود سناريو

در وبسایت theguardian.com صفحاتی وجود دارد که تنها شامل یک ویدیو می شود و این صفحات مد نظر ما نمی باشد. طبق بررسی ها متوجه شدیم که در آدرس URL این صفحات کلمه ی Video وجود دارد پس می توان با قرار دادن پلان Scenario end بعد از پلان XML تعیین کرد که در صورت انتخاب چنین صفحاتی از اجرای پلان های بعدی جلوگیری شود.

بدین منظور در صفحه ی Scenario editor پس از فشردن کلید های Alt+J از کادر کشویی Select an action پلان Scenario end را انتخاب می کنیم .

| Action |                               |                                                  | Editing the 'TEST' scenario × |
|--------|-------------------------------|--------------------------------------------------|-------------------------------|
| Select | t an action                   |                                                  | lifications would be lost.    |
|        |                               | Select an action                                 | ·                             |
| · •    |                               | ٩١                                               |                               |
|        | scenario scenario             | MAIN - BROWSER                                   | -                             |
|        | name : vaLue } ► profile      | S Location Open a new URL                        | le : varue                    |
|        | ▼ plans [Number :             | R Select Select a cadrage                        | d : ( value )                 |
|        | ▶ 0 { xml } ▶ 1 { select      | Lick Click on the desired cadrage                | tent_html: value              |
|        | ► 2 { attribut                | Quick click Click on the selected cadrage        | S : WALUE                     |
|        | ► 3 { select ]                | Keyboard Enter the desired data                  | · VALUE V                     |
|        | ▶ 4 { attribut ▶ 5 { select   | O Get attribute Get an attribute from an element | ge [Number : 0]               |
|        | ▶ 6 { attribut                | . ★ Set value Set register value                 |                               |
|        | ► 7 { select ]                | Clear register Clear a register                  |                               |
|        | ▶ 8 { attribut ▶ 9 { attribut | 8 Scenario end Define the scenario ending        |                               |
|        | ▶ 10 { select ]               | S Extract links Extract links                    |                               |
|        | ▶ 11 { attribut               |                                                  | x                             |
|        | 12 / if 3                     |                                                  |                               |

در ادامه بر روی علامت تعیین شرط کلیک می کنیم .

| Select | an action                                                                    |                         |                              | lifications would be                           |
|--------|------------------------------------------------------------------------------|-------------------------|------------------------------|------------------------------------------------|
|        |                                                                              | Scenario end            |                              |                                                |
|        | scenario scenario                                                            | Define the scenario end | ing                          | · · · · · · · · · · · · · · · · · · ·          |
|        | <pre>&gt; profile &gt; plans [Number :</pre>                                 | Scenario status         | Fail                         | le : (water )                                  |
|        | <pre>&gt; 0 { xml } &gt; 1 { select</pre>                                    | Universal               | $\bigcirc$                   | <pre>tent_html : value tent_text : value</pre> |
|        | <ul> <li>2 { attribut</li> <li>3 { select }</li> <li>4 { attribut</li> </ul> | Plan                    | - 20                         | }                                              |
|        | <ul> <li>5 { select</li> <li>6 { attribut</li> <li>7 { select</li> </ul>     | Ð                       | Refresh K Back ≡+ Inject @ C | Confirm                                        |
|        | <ul> <li>▶ 8 { attribut</li> <li>▶ 9 { attribut</li> </ul>                   |                         |                              |                                                |
|        | ▶ 10 { select } ▶ 11 { attribut                                              |                         |                              | ×                                              |

| Select | t an action                     |                          |                 |              | ifications would be lost. |
|--------|---------------------------------|--------------------------|-----------------|--------------|---------------------------|
|        |                                 | 🔯 Scenario end           |                 |              |                           |
| * *    | scenario scenario               | Define the scenario endi | ng              | Ŷ            |                           |
|        | <pre>hame : value profile</pre> |                          |                 | litics       | le : value                |
|        | ▼ plans [Number :               |                          | ? New cond      | luon         | d : value                 |
|        | ► 0 { xml }                     | Condition                | Condition       |              | tent_html: value          |
|        | ► 2 { attribut                  | Condition                |                 |              | S : WALUE ?               |
|        | ► 3 { select ]                  |                          |                 |              | Value V                   |
|        | ▶ 4 { attribut                  |                          |                 | 1.           | ge [Number : 0]           |
|        | ► 5 { select                    |                          |                 |              |                           |
|        | ▶ 6 { attribut                  | Scenario status          | Success and end | ~            |                           |
|        | ► 7 { select                    |                          |                 |              |                           |
|        | ▶ 8 { attribut                  | Universal                | $\bigcirc$      |              |                           |
|        | ► 10 { select                   |                          |                 |              | -                         |
|        | ▶ 11 { attribut                 | Plan                     | - 20            | } <b>⊒</b> + |                           |

کادر **New condition** را انتخاب می کنیم .

به کمک کادر کشویی Subject گزینه ی URL\* را انتخاب می کنیم و در فیلد Compare against عبارت Video و ار قرار می دهیم و در پایان بر روی گزینه ی OK کلیک می کنیم .

| Action     |                                                                                   |                 |                   |             |       | Editing the 'TEST'                                                                          | scenario ×                                                 |
|------------|-----------------------------------------------------------------------------------|-----------------|-------------------|-------------|-------|---------------------------------------------------------------------------------------------|------------------------------------------------------------|
| Select     | an action                                                                         |                 |                   |             |       | A                                                                                           | lifications would be lost.                                 |
|            |                                                                                   | Scenario en     | Condition         |             | •     |                                                                                             |                                                            |
|            | scenario scenario                                                                 | Define the sce  | Condition         |             |       | ۲                                                                                           | _path : value                                              |
|            | <pre>&gt; profile &gt; plans [Number : &gt; 0 { xml }</pre>                       |                 | Comparison type   | Contain     | · / I |                                                                                             | <pre>le : (value ) d : (value ) tent html : (value )</pre> |
|            | <ul> <li>1 { select }</li> <li>2 { attribut</li> </ul>                            | Condition       | Subject           | www.surl    |       |                                                                                             | tent_text : VALUE                                          |
|            | ▶ 3 { select ▶ 4 { attribut ▶ 5 { select                                          |                 | Compare against   | video       | E ·   |                                                                                             | ge [Number : 0]                                            |
| # D<br># D | <pre>▶ 6 { attribut<br/>▶ 7 { select }</pre>                                      | Scenario status | Logical operators | AND         | ~     | ~                                                                                           |                                                            |
|            | <ul> <li>▶ 8 { attribut</li> <li>▶ 9 { attribut</li> <li>▶ 10 { select</li> </ul> | Universal       | E                 | Cancel 🗸 Ok | close |                                                                                             |                                                            |
|            | <ul> <li>10 { stiribut</li> <li>11 { attribut</li> <li>12 { if }</li> </ul>       | Plan            | -                 | 20          | 1     | 1<br>1<br>1<br>1<br>1<br>1<br>1<br>1<br>1<br>1<br>1<br>1<br>1<br>1<br>1<br>1<br>1<br>1<br>1 |                                                            |

در ادامه از کادر کشویی Scenario status گزینه ی Success and end را انتخاب می کنیم و در فیلد Plan عدد ۱را قرار می دهیم و در انتها بر روی گزینه ی Inject کلیک می کنیم .

| Selec                           | ct an action                                                                                              | Define the scenario ending |                                                 | Ŷ                | ifications would be lost.                               |
|---------------------------------|----------------------------------------------------------------------------------------------------|----------------------------|-------------------------------------------------|------------------|---------------------------------------------------------|
| ***<br>***<br>***<br>***<br>*** | <pre>scenario scenario name : 'ouue' &gt; profile &gt; plans [Number + 0 { xml }</pre>                    | Condition                  | ? New condition<br>contain(~\$URL, 'video') and |                  | peth : warm<br>te : marm<br>t: warm<br>tent_html : warm |
|                                 | <ul> <li>1 { select</li> <li>2 { attribut</li> <li>3 { select }</li> </ul>                                | Scenario status            | Success and end                                 | $\odot$          | tent_text : VALUE                                       |
|                                 | ▶ 4 { attribut ▶ 5 { select                                                                               | Universal                  | $\bigcirc$                                      |                  | ge [Number : 0]                                         |
|                                 | <ul> <li>6 { attribut</li> <li>7 { select }</li> <li>8 { attribut</li> </ul>                              | Plan                       | - 1                                             | 1<br>3<br>4<br>+ |                                                         |
|                                 | <ul> <li>▶ 9 { attribut</li> <li>▶ 10 { select }</li> <li>▶ 11 { attribut</li> <li>▶ 12 { i6 }</li> </ul> | A Refres                   | sh K Back ≣+ Inject @ Confirm                   | (                | x                                                       |